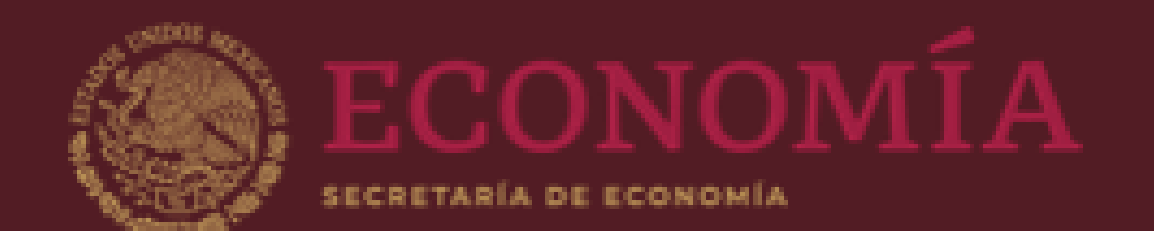

# Guía de usuario para la plataforma SE-CAPACITA

DIRECCIÓN GENERAL DE RECURSOS HUMANOS

Unidad de Administración y Finanzas Dirección General de Recursos Humanos Dirección de Desarrollo del Capital Humano Subdirección de Capacitación

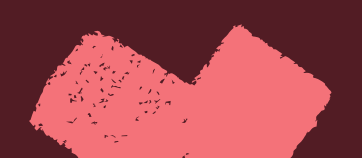

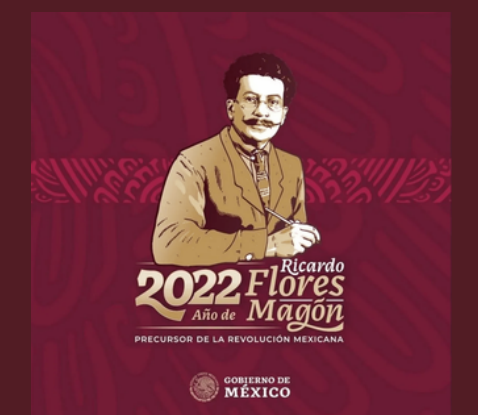

### ¡Bienvenido y bienvenida!

En esta guía encontrarás la manera correcta de navegar a través de la plataforma SE-CAPACITA; desde el ingreso, el desplazamiento, hasta la forma de utilizar los recursos didácticos del contenido de los cursos para una mejor revisión.

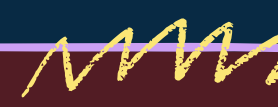

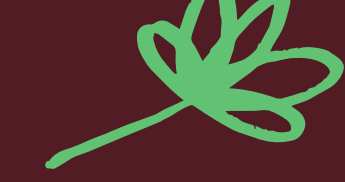

# Conoce la plataforma SE-CAPACITA

La Dirección General de Recursos Humanos (DGRH) de la Secretaría de Economía (SE), dentro de sus atribuciones tiene el propósito de instrumentar programas de capacitación para el desarrollo integral de las personas servidoras públicas, razón por la cual ha sido creada esta plataforma. Principalmente busca brindarte diversas alternativas de capacitación que fortalezcan tus habilidades, conocimientos, aptitudes y valores. Fomentando así, un aprendizaje constante, que nos ayude a ser cada día mejores.

Podrás encontrar cursos con temas de capacidades gerenciales, técnicas y humanas.

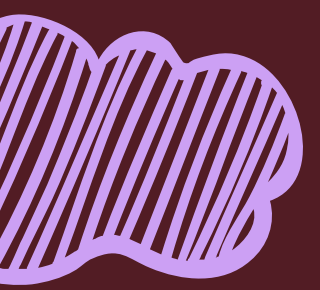

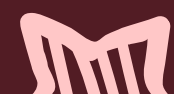

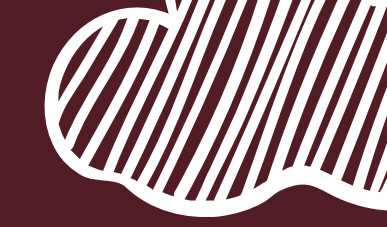

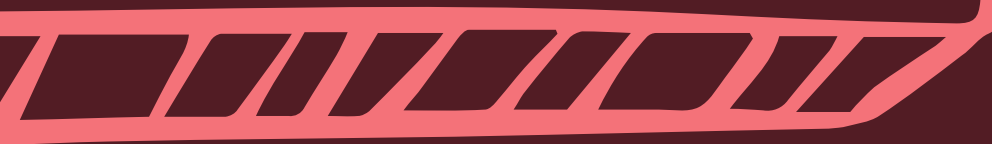

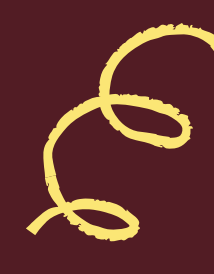

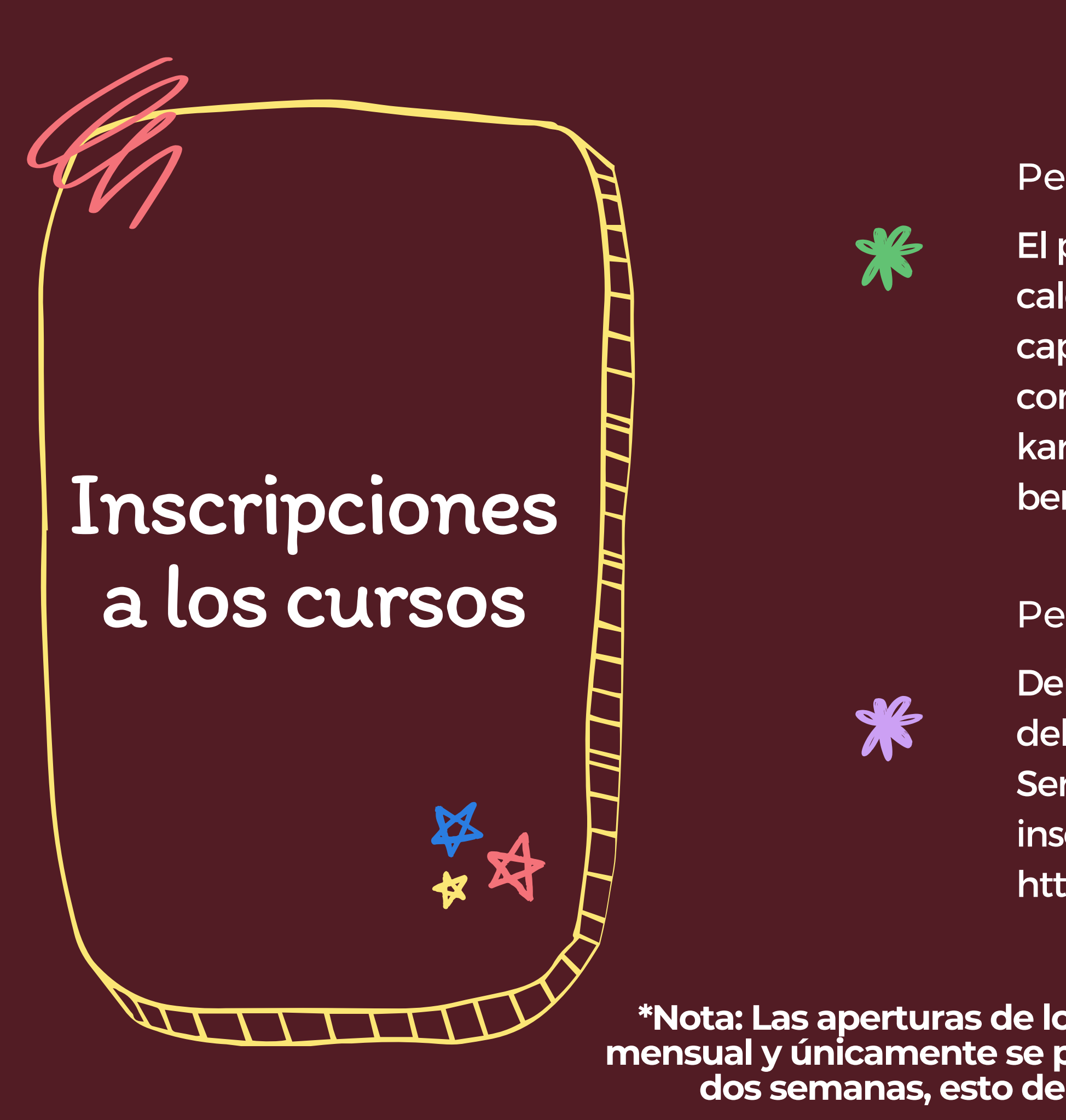

### Personal de la Secretaría de Economía

- El personal interno deberá revisar el
- calendario (anexo), establecido por el área de
- capacitación y solicitar su inscripción a los
- correos electrónicos:
- karla.gomez@economia.gob.mx o
- berenice.dorantes@economia.gob.mx

#### Personal Externo o de otras instituciones

Deberá revisar el calendario en la plataforma del Sistema de Capacitación Virtual para los Servidores Públicos (SICAVISP), y realizar su inscripción en las fechas establecidas en esta. http://sicavisp.apps.funcionpublica.gob.mx/

### \*Nota: Las aperturas de los cursos solo estarán disponibles de manera mensual y únicamente se podrá realizar la revisión del contenido durante dos semanas, esto de acuerdo con el periodo establecido en la plataforma.

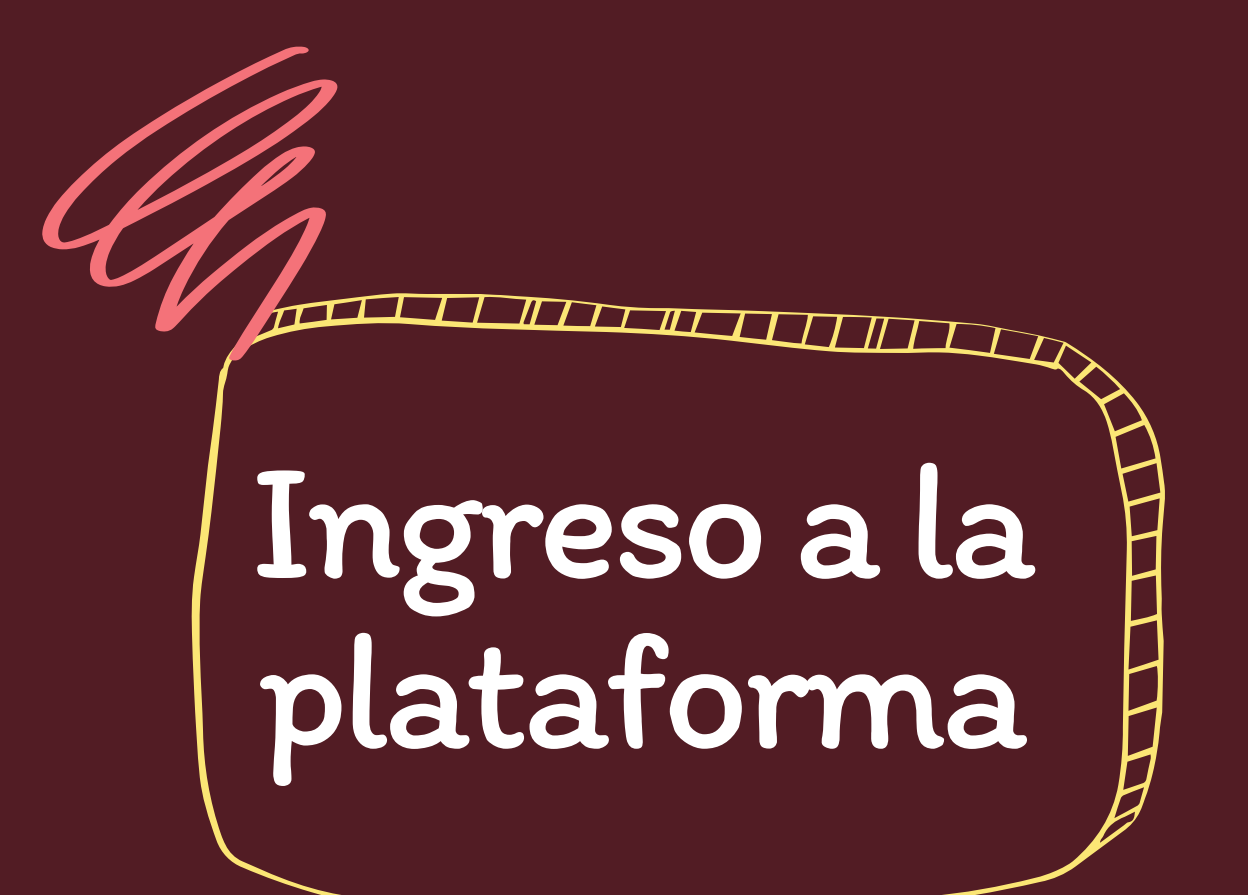

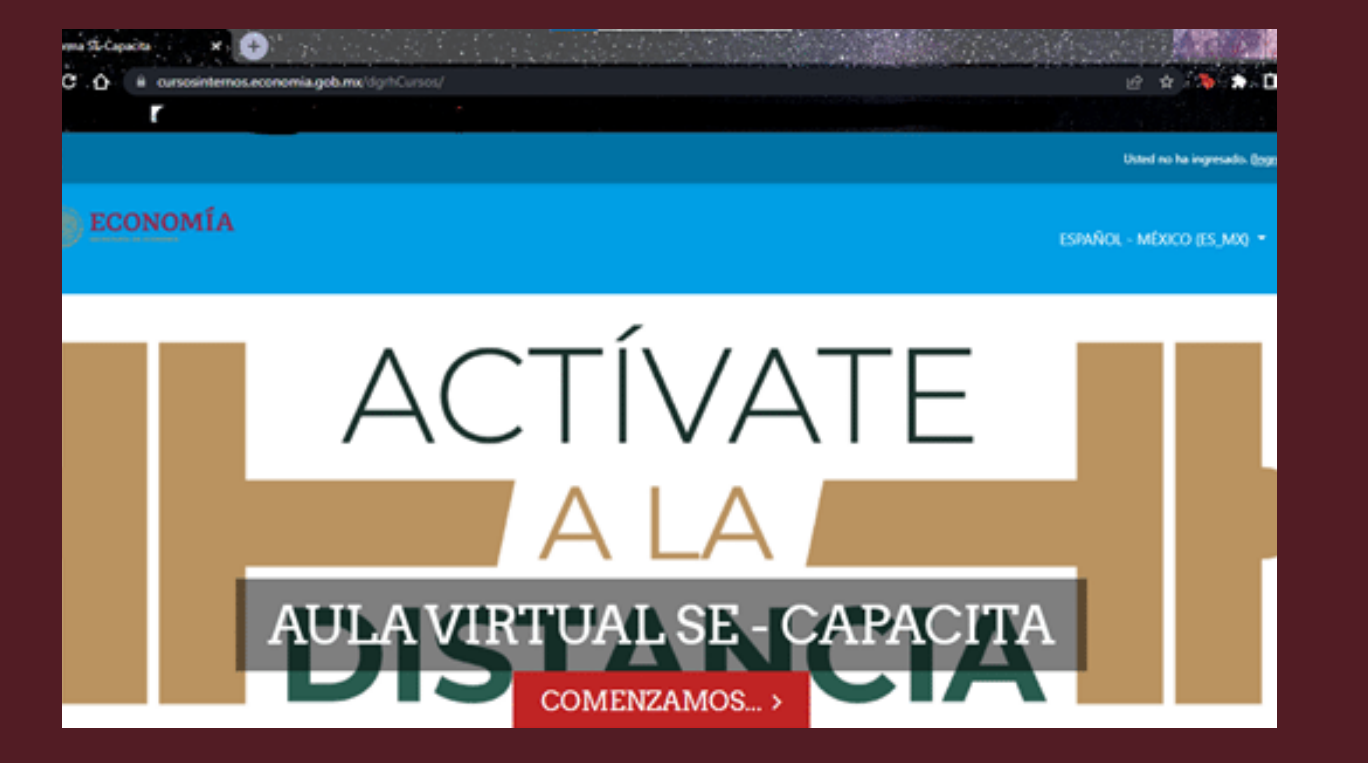

### Personal de la Secretaría de Economía

- Para acceder a la plataforma deberás copiar el siguiente link, en tu navegador: https://cursosinternos.economia.gob.mx/dgrhCurs os/
- Deberás colocar los datos de acceso que fueron proporcionados en tu correo de confirmación de inscripción.
- Personal Externo o de otras instituciones
- Deberás ingresar a través de la plataforma de SICAVISP, ubicar el portafolio de los cursos impartidos por la SE, y matricularte de acuerdo con los periodos de inscripción.

Te recomendamos usar Google Chrome.

×

### Personal de la SE Ingresa a tu cuenta

- Deberás dar clic en "Ingresar" (se encuentra en la parte superior derecha de la pantalla), se mostrará una nueva pantalla de ingreso; aquí deberás escribir tu nombre de usuario y la contraseña, posteriormente darás clic en "INGRESAR".
- contraseña el RFC completo con homoclave, iniciando con la primera letra en minúscula, las demás en mayúscula y finalizando con el símbolo de gato #.

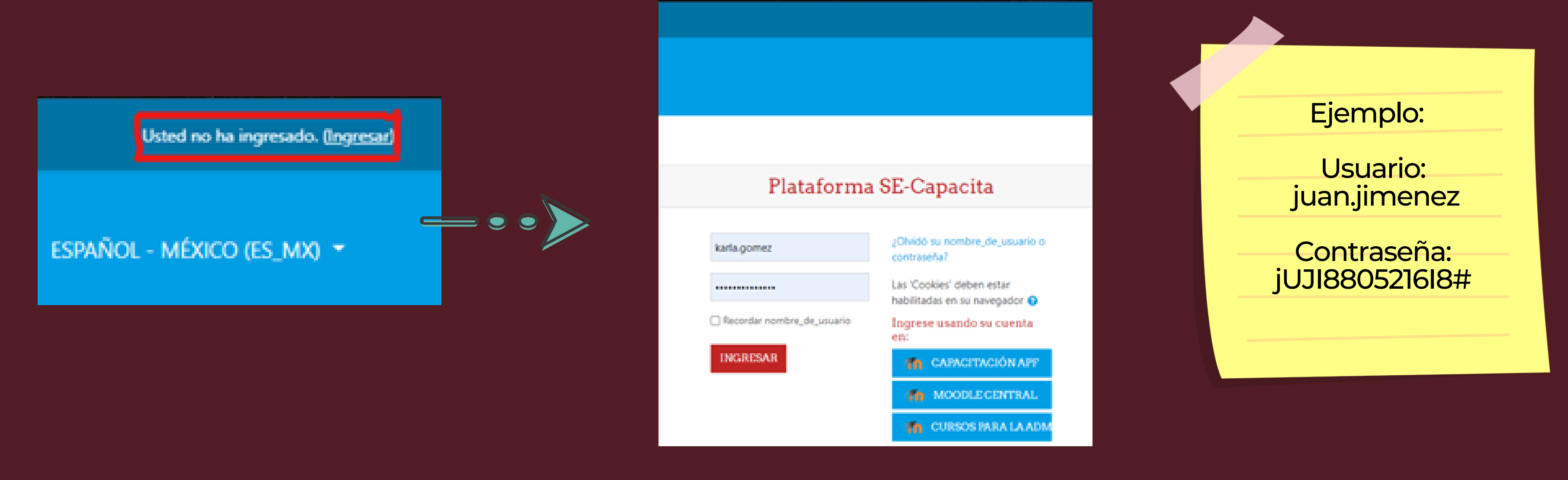

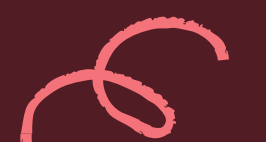

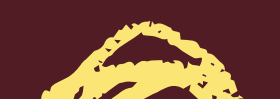

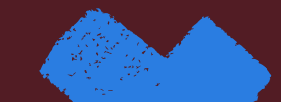

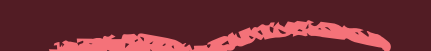

\*Recuerda que tu usuario será tu cuenta de correo electrónico hasta antes del @, en minúsculas y tu

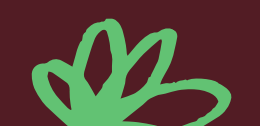

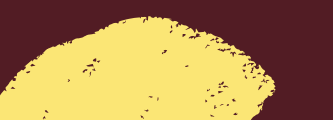

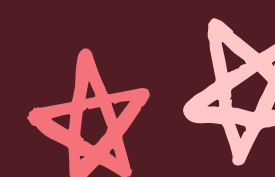

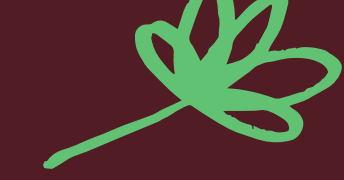

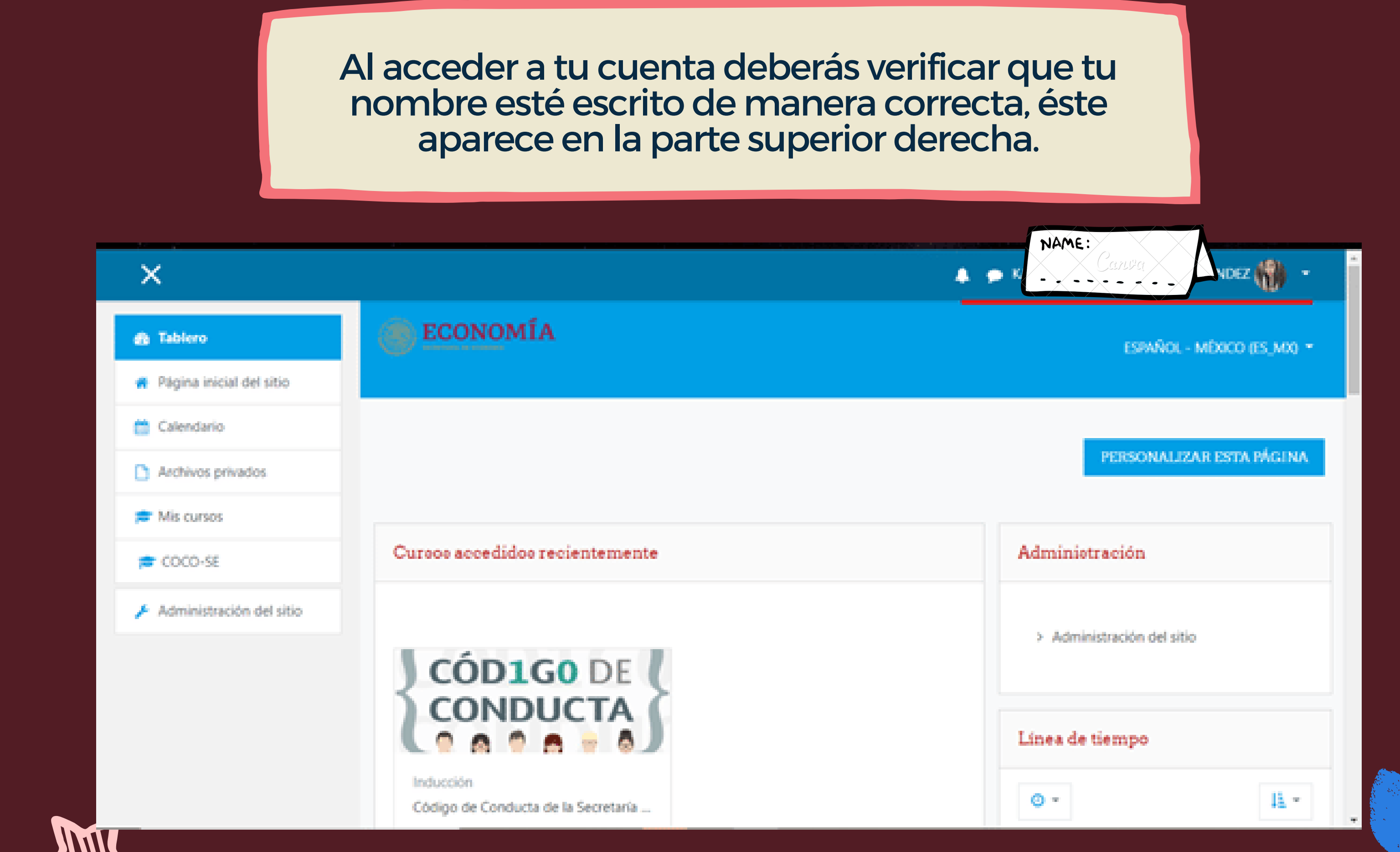

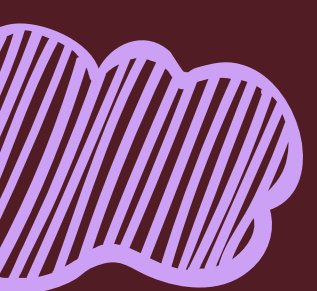

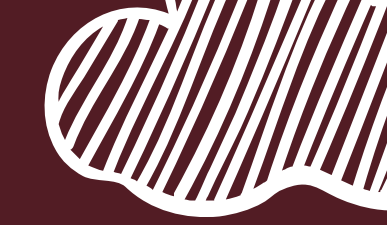

### En caso que tu nombre no esté escrito correctamente

Da clic en la flecha que aparece al lado de tu foto de perfil y después en "Perfil".

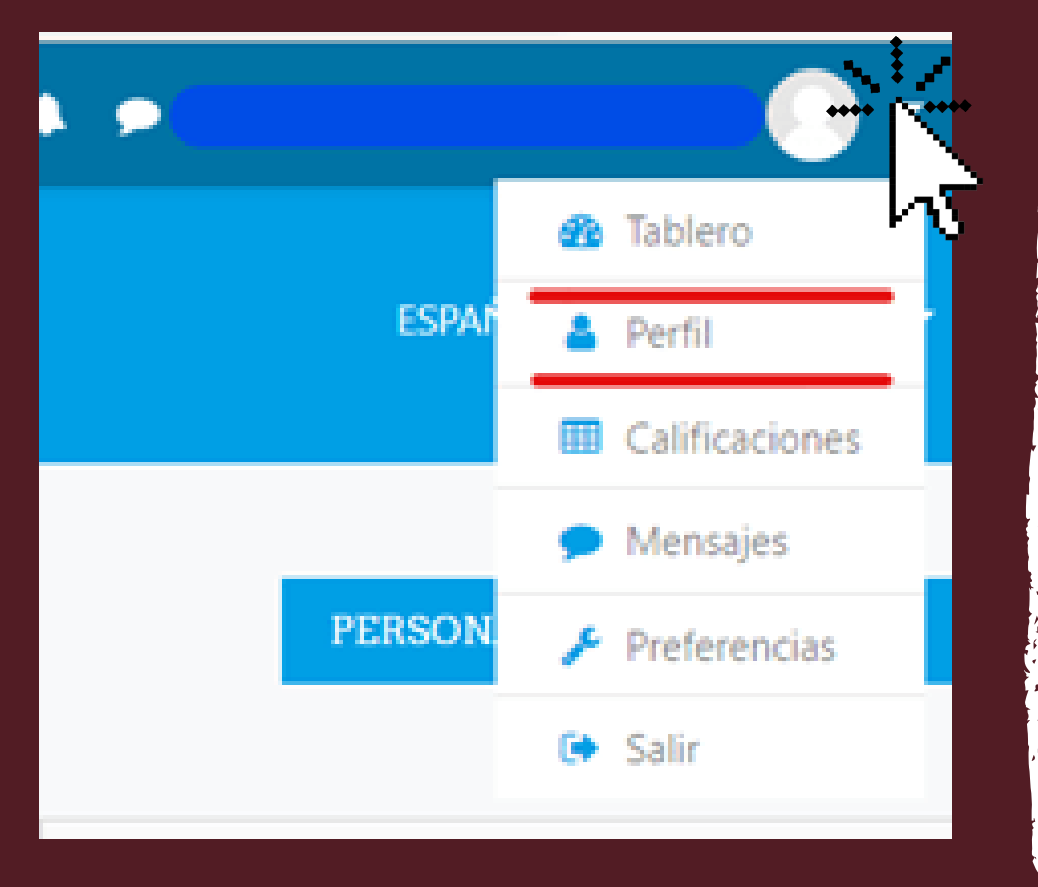

### Podrás editarlo...

Aparecerá la siguiente pantalla; deberás dar clic en el apartado "Editar perfil"

|                                                                            | A #                                                                                     |        |
|----------------------------------------------------------------------------|-----------------------------------------------------------------------------------------|--------|
| ECONOMÍA                                                                   |                                                                                         | ESP    |
|                                                                            |                                                                                         | Mens   |
| Tablero / Perfil                                                           | REINICIAR PÁGINA A VERSIÓN POR DEFECTO                                                  | PERSON |
| Detalleo de uouario<br>Dirección Email<br>conomia.gob.mx<br>País<br>Mérico | Entradas del blog<br>Mensajes en foros<br>Discusiones del foro<br>Planes de aprendizaje |        |

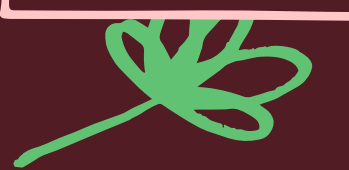

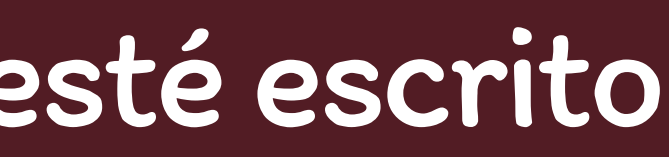

### Finalmente podrás editar tu nombre y/o apellidos.

| - General       |   |                                           |
|-----------------|---|-------------------------------------------|
| Nombre          | 0 |                                           |
|                 |   | Escribin nombre                           |
| Apellido(s)     | 0 |                                           |
|                 |   | - Faita apellido(d)                       |
| Dirección Email | 0 |                                           |
|                 |   | - Obligatorio                             |
| Mostrar correo  | 0 | Mostrar mi dirección de correo sólo a n 🕈 |
|                 |   |                                           |
|                 |   | Те                                        |
|                 |   | recomendamos                              |

utilizar mayúsculas sin acentos.

Una vez que hayas realizado las modificaciones correspondientes, deberás desplazarte hacia abajo y dar clic en la opción "ACTUALIZAR INFORMACIÓN PERSONAL" y se te redirigirá a tu perfil con las modificaciones ya realizadas.

| Descripción de la imagen                     | Archivos de imagen usados en la web git joe joeg jog org wys wys |         | ECONOMÍA     ECONOMÍA     ECONOMÍA |
|----------------------------------------------|------------------------------------------------------------------|---------|----------------------------------------------------------------------------------------------------|
| <ul> <li>Nombree adicionaleo</li> </ul>      |                                                                  | .>>>>>> |                                                                                                    |
| <ul><li>Intereses</li><li>Opcional</li></ul> |                                                                  |         | Tablero / Perfil                                                                                                    |
|                                              | ACTUALIZAR INFORMACIÓN PERSONAL CANCELAR                         |         |                                                                                                    |
|                                              |                                                                  |         | Detalleo de usuari                                                                                                    |

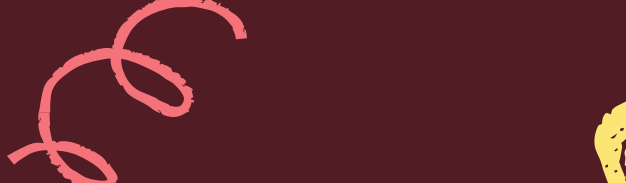

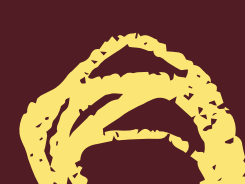

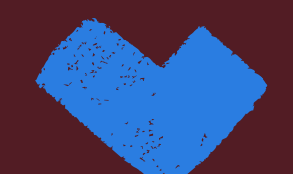

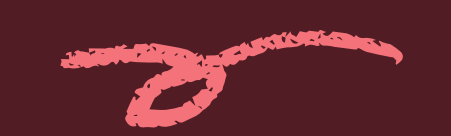

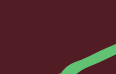

Pais Mahali

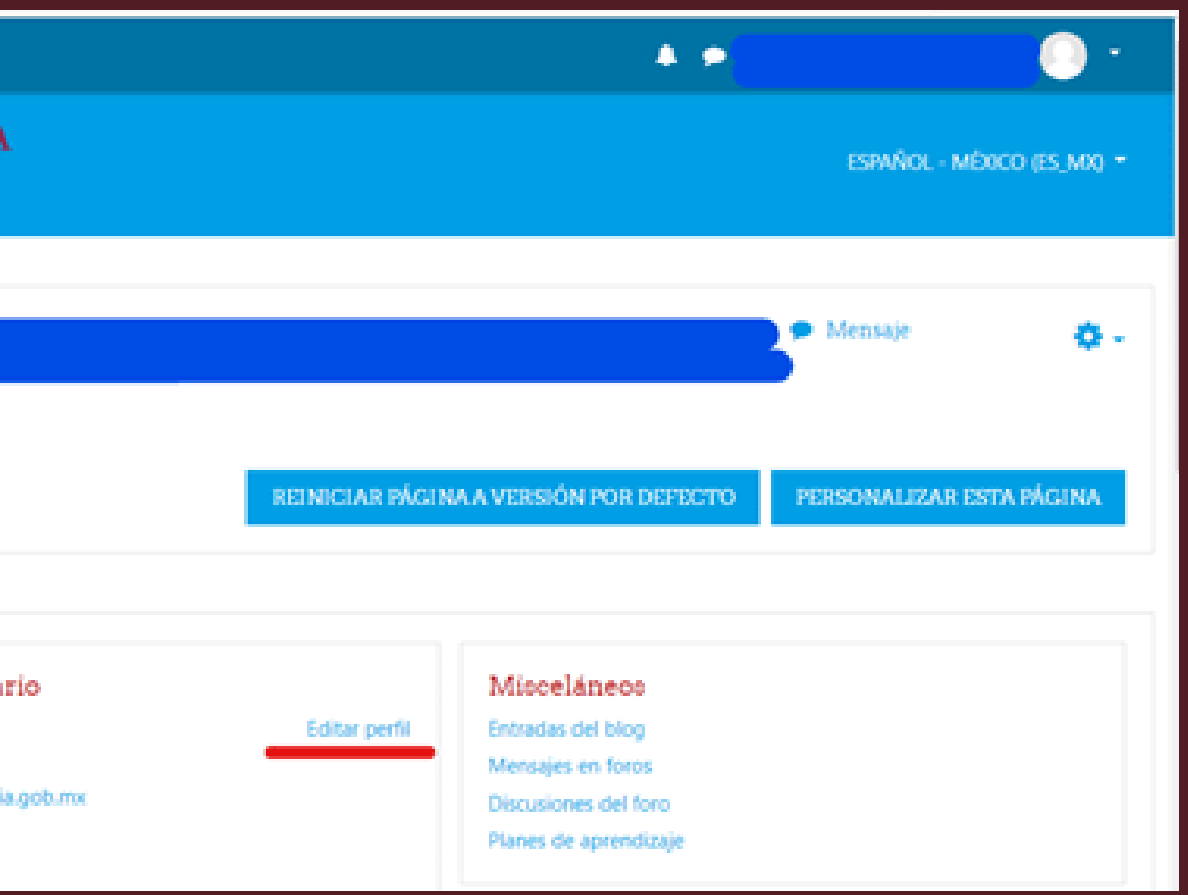

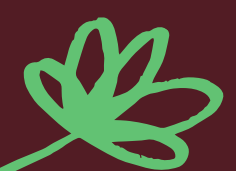

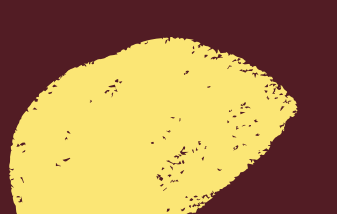

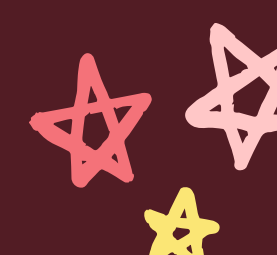

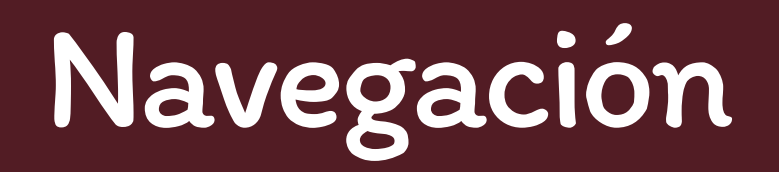

Para navegar dentro de la plataforma deberás ubicar del lado izquierdo el menú con la cinta de opciones y dar clic en "Tablero", en este se verá reflejado el curso en el cual estás inscrito. En caso de no visualizar esta opción, debes dar clic en las 3 líneas horizontales que se encuentran en la parte superior izquierda, para poder acceder.

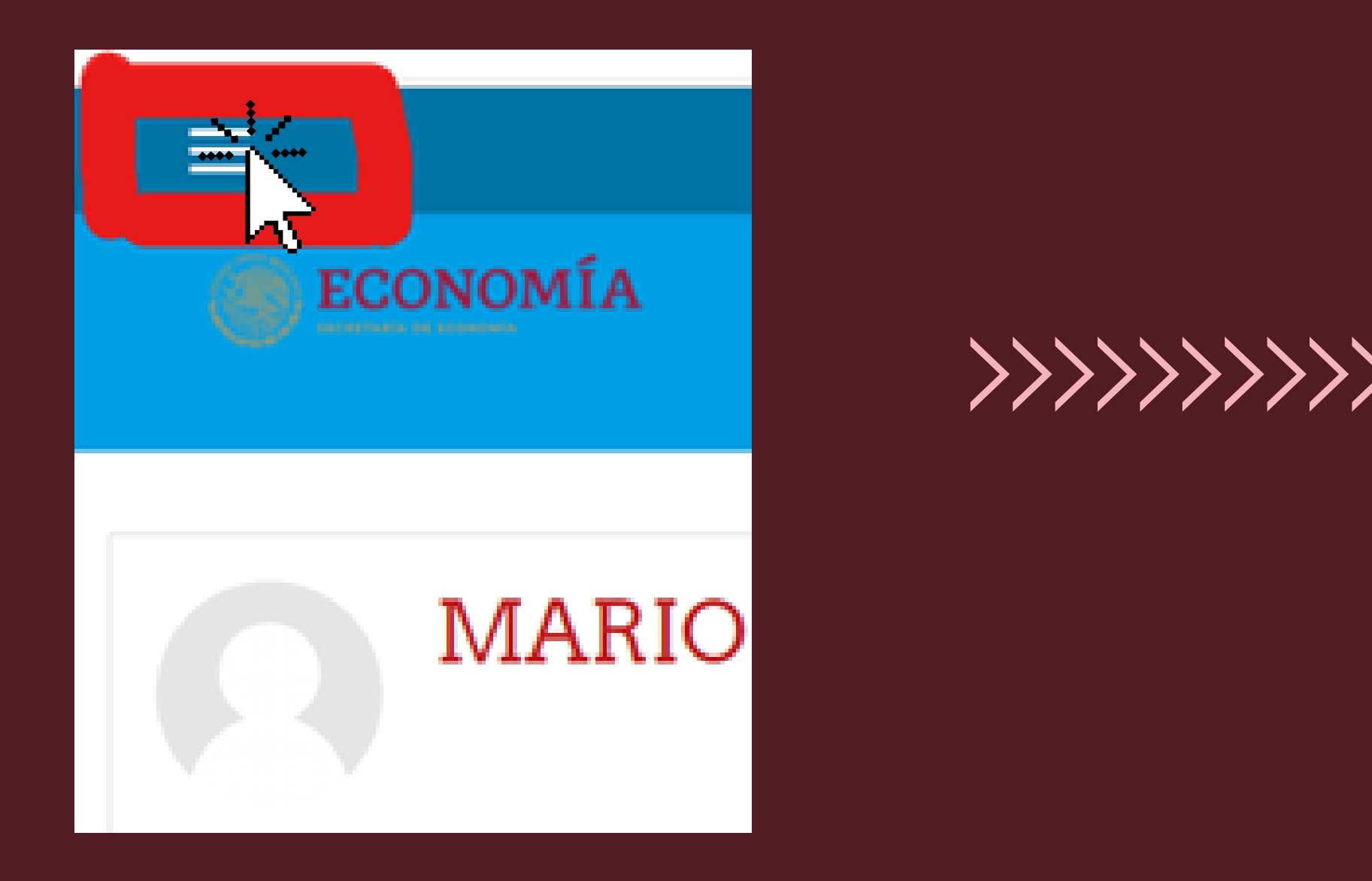

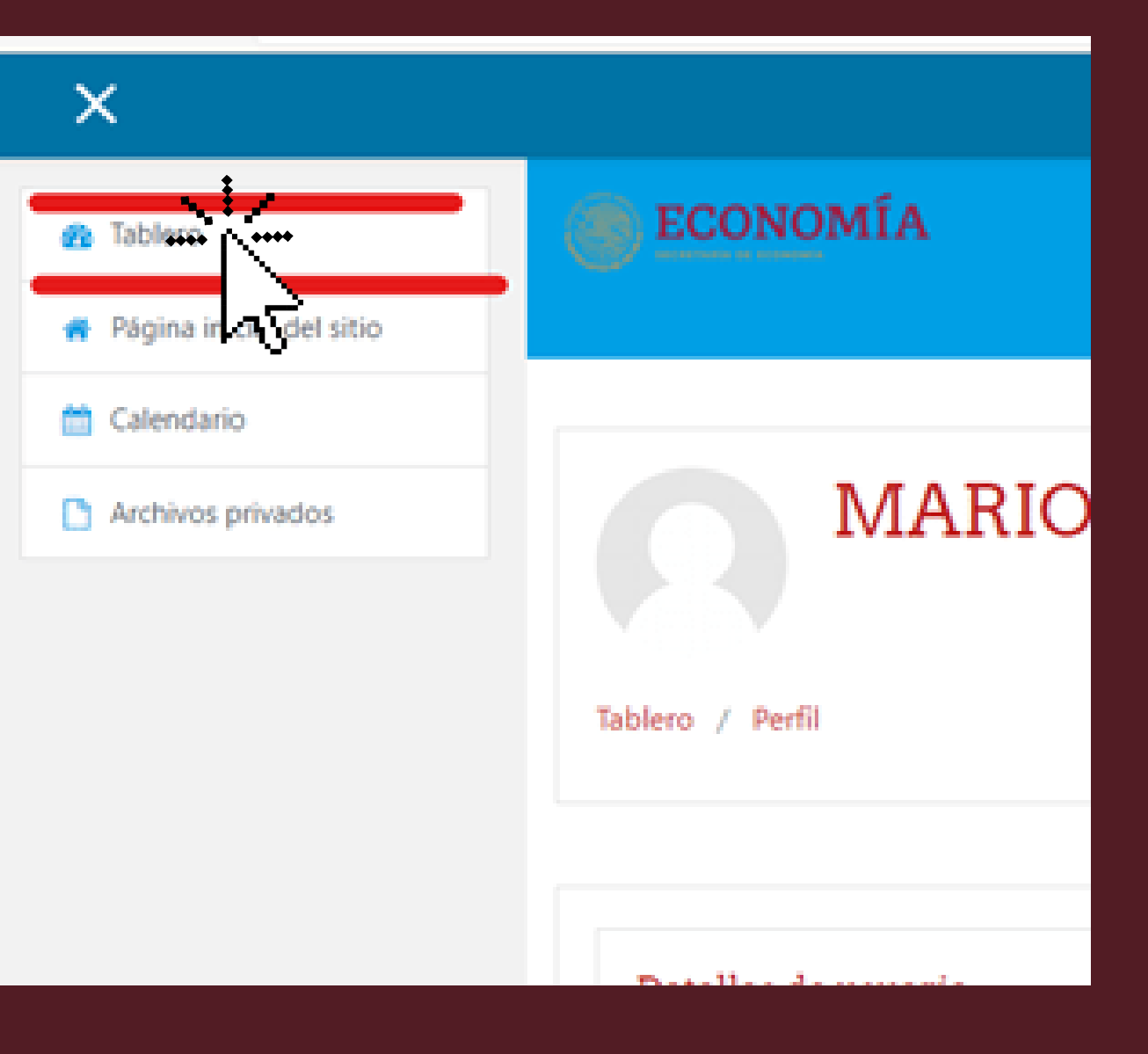

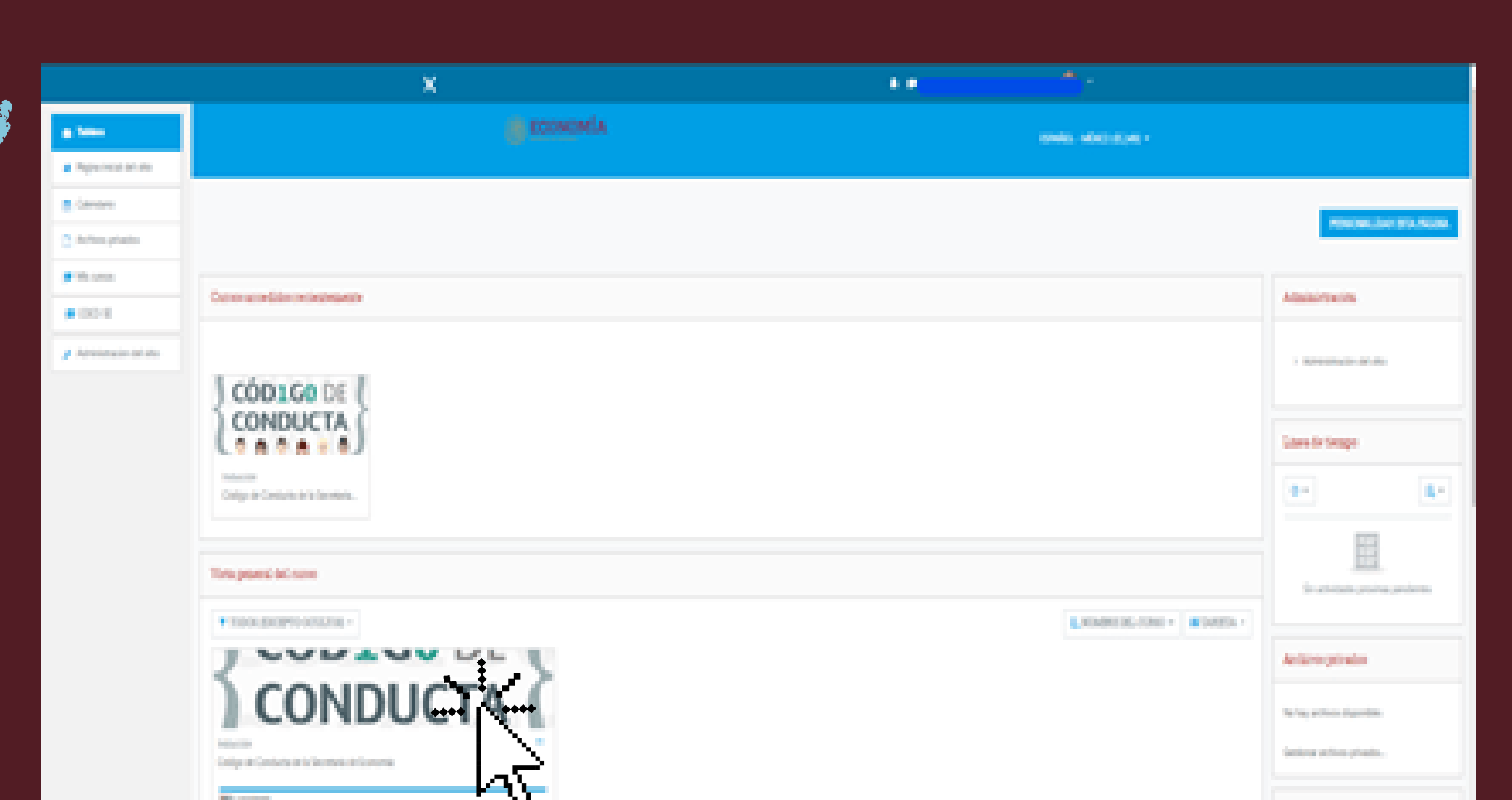

iners of the

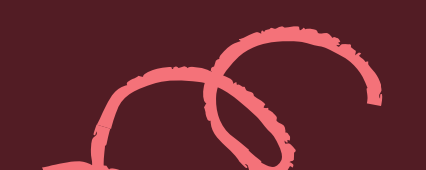

Designing of Street.

Aline Constant Inter Street Treated
 Aline Street Direct Organization
 Aline States Of Direct Organization
 Aline States Of Direct Organization

### Tablero

En este apartado podrás visualizar y acceder a los cursos que has ingresado en los últimos días, así como todos los cursos en los que estés inscrito/a y el avance de cada uno de ellos.

### Página inicial del sitio

En caso de no visualizar el curso en el que decidiste insribirte, en el apartado de "Tablero", podrás dirigirte al apartado "Pagina inicial del sitio"; aquí encontrarás todos los cursos disponibles en la plataforma y deberás dar clic en el curso que vayas a

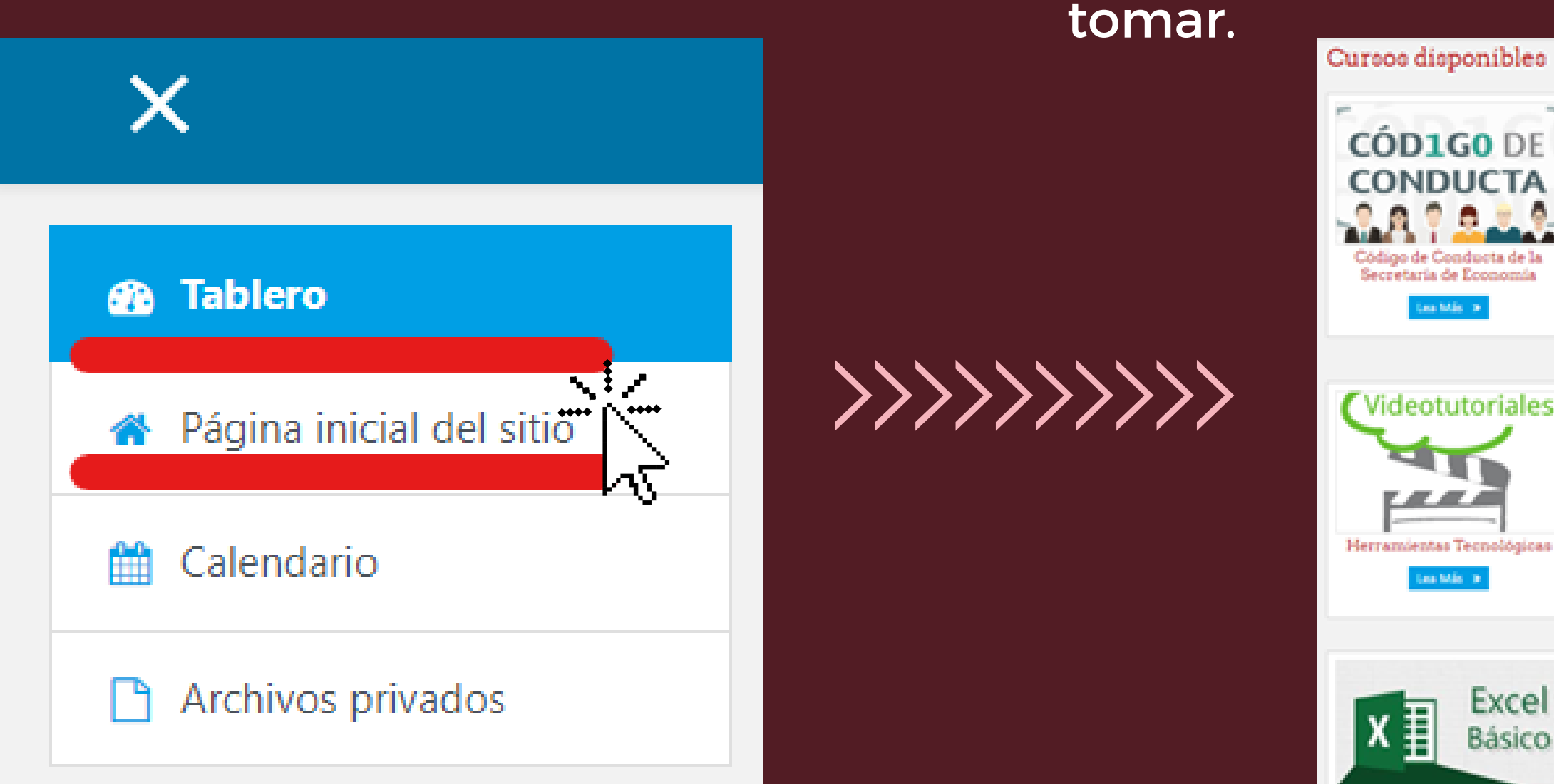

\*Recuerda que el personal del SICAVISP únicamente podra tomar los cursos: Liderazgo; Trabajo en Equipo; Técnicas para el trabajo en equipo; Comunicación Asertiva en el trabajo; Evaluación del desempeño del personal operativo; Fundamentos de la escritura; Introducción a los proyectos de investigación.

# Image: Second second second

# Vista del curso

Una vez dentro del curso, visualizarás la pantalla de la siguiente forma:

| ×                            |                                       |
|------------------------------|---------------------------------------|
| 🗢 CAT                        | ECONOMÍA                              |
| Narticipantes                |                                       |
| Insignias                    | Comunicación                          |
| Competencias                 |                                       |
| Calificaciones               | labero / Cursos / Capital Human       |
| 🗅 General                    | · · · · · · · · · · · · · · · · · · · |
| 🗅 Presentación               | General                               |
| Consideraciones<br>Generales | 6.0                                   |
| 🗅 Contenido Tématico         | Co                                    |
| C Introducción               |                                       |
| 🗅 Módulo 1.                  |                                       |

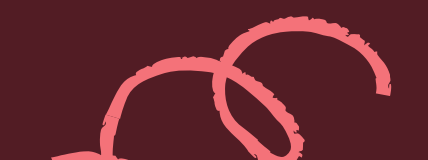

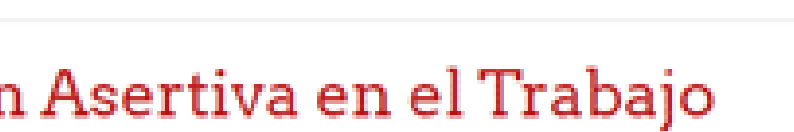

 $\Lambda \circ$ 

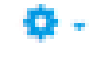

Estudiante

no / CAT

### municación Asertiva en el Trabajo

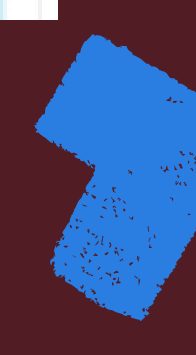

# Contenido

Para tomar propiamente el curso deberás seguir las pestañas del menú izquierdo. En cada pestaña del curso hay actividades.

Comienza en la pestáña "Presentación" en donde se te dará la bienvenida y conocerás el objetivo general del curso. Sigue con cada una de las pestañas que se encuentran enlistadas.

| ⊞ | Calificaciones               |
|---|------------------------------|
| C | General                      |
| 6 | Presentación                 |
| ۵ | Consideraciones<br>Generales |
| C | Contenido Tématico           |
| C | Introducción                 |
| C | Módulo 1.                    |
| C | Módulo 2.                    |
| C | Módulo 3.                    |
| C | Módulo 4.                    |
| 6 | Evaluación                   |

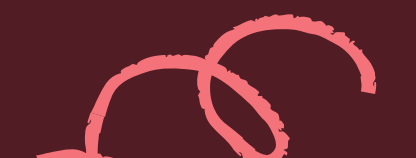

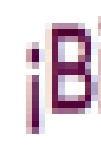

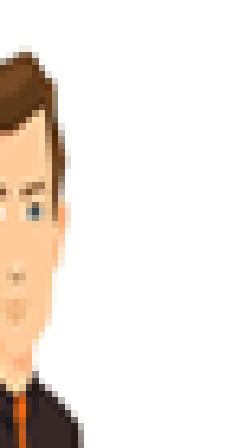

Una vez que concluyas la lectura, podrás dar clic en el recuadro "Progreso", esto te permitirá llevar el registro de tu avance.

#### Presentación

### ¡Bienvenida y Bienvenido!

La Secretaria de Economia te da la más confial bienvenida al curso "Comunicación Asertiva en el Trabajo", el cual está integrado por cuatro módulos, además de ejercicios de aprendizaje los cuales están diseñados para ayudante a comprender y reflexionar los diversos contenidos del 

### Temas

Comenzarás con el estudio de los módulos. Para ello te recomendamos visualizar la presentación en pantalla completa.

Da clic en los 3 puntos que aparecen en la parte inferior izquierda de la presentación, se te mostrará una lista de opciones y darás clic en "Usar pantalla completa".

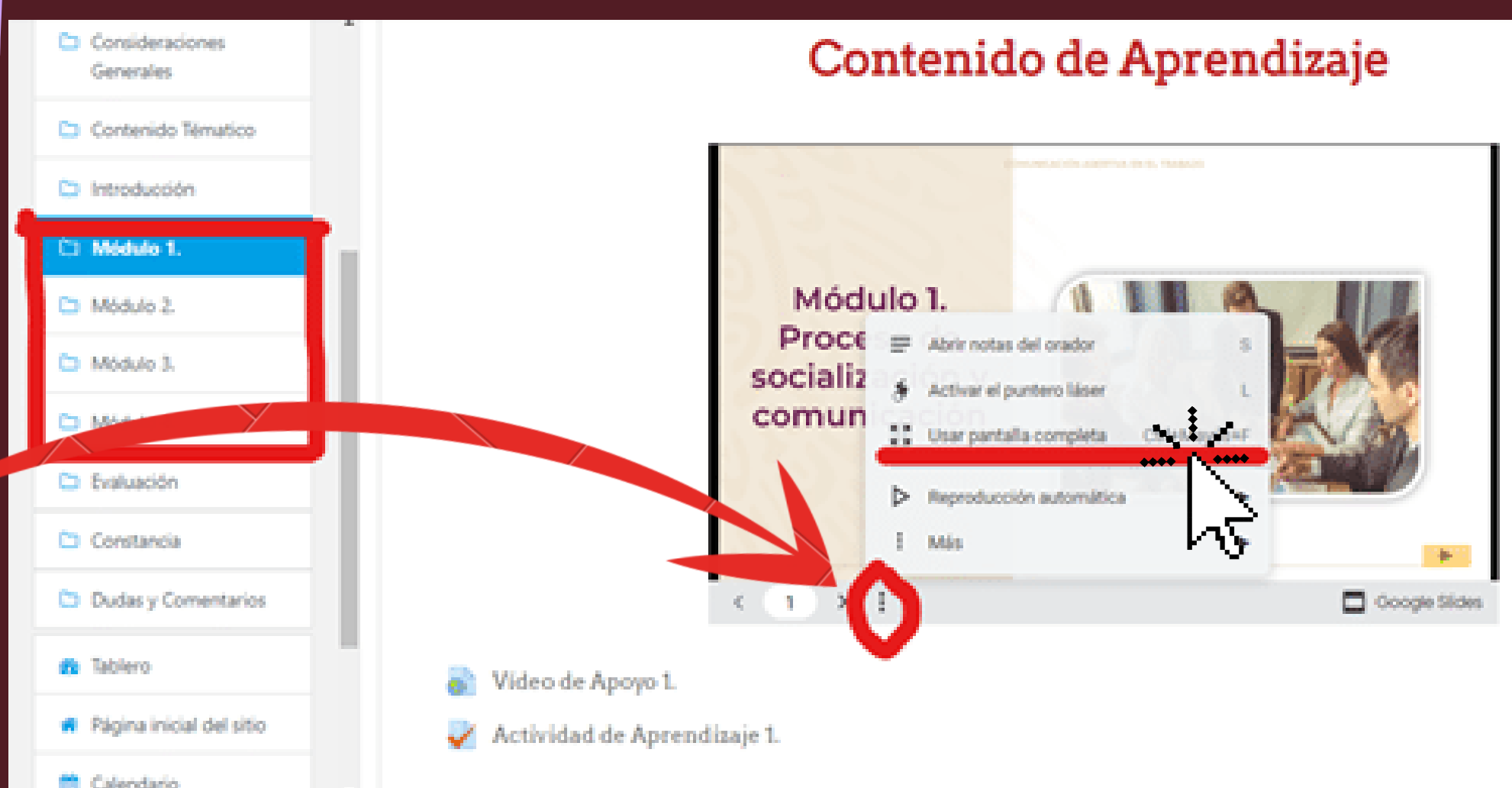

Para salir del modo pantalla completa solamente deberás presionar la tecla "esc" en tu teclado.

Te recomendamos seguir las instrucciones de desplazamiento al usar los iconos de la presentación.

8

53

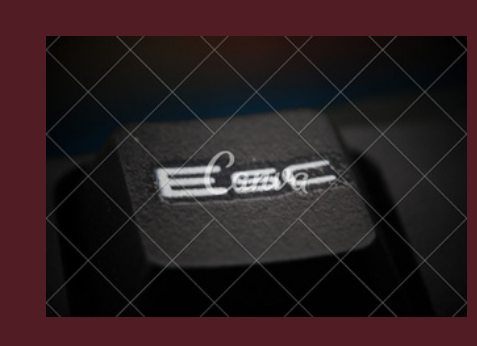

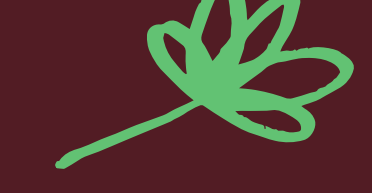

# Recursos didácticos y actividades de aprendizaje

Dentro de la plataforma SE-Capacita encontrarás recursos didácticos; en este caso videos y actividades de aprendizaje que deberás realizar, para su oportuna comprensión te indicamos como deberás hacer uso de ellos.

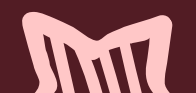

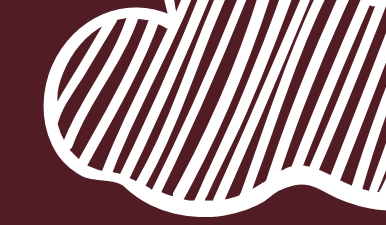

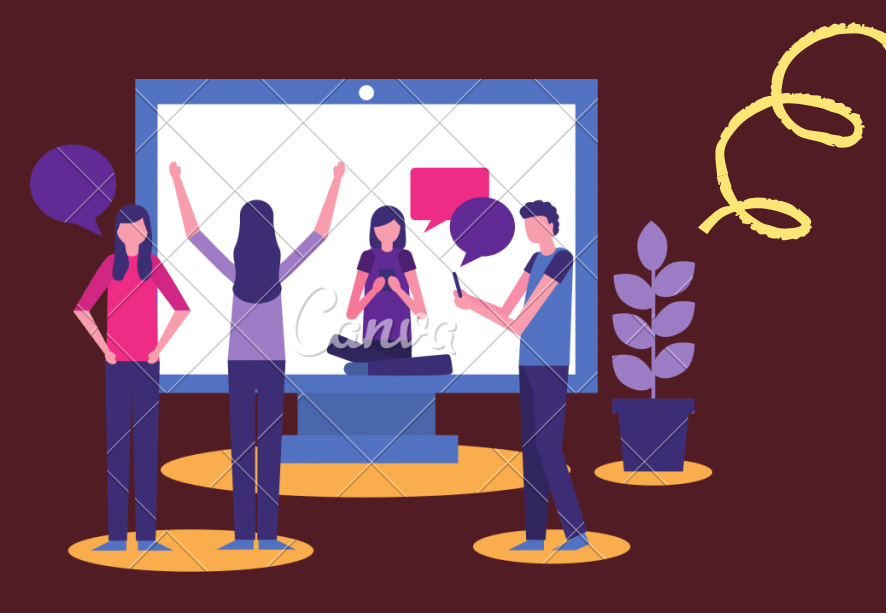

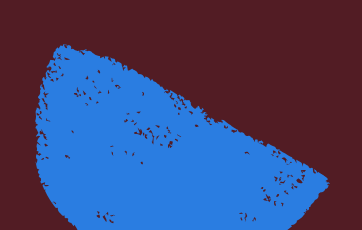

# Videos

### Formas de visualizar los videos de apoyo

A lo largo de la presentación podrás encontrar videos; para visualizarlos solamente deberás dar clic en el símbolo de play que aparece.

#### 1.4 Impacto de la comunicación en las relaciones sociales

Para concluir el módulo te invitamos a revisar el video 1 "¿Qué es Comunicación Asertiva?", en él se abordará de una manera sencilla la importancia que tiene una buena comunicación para lograr objetivos.

En caso de que no puedas visualizarlo directamente en la presentación, lo podrás hacer dentro de la plataforma como Video 1.

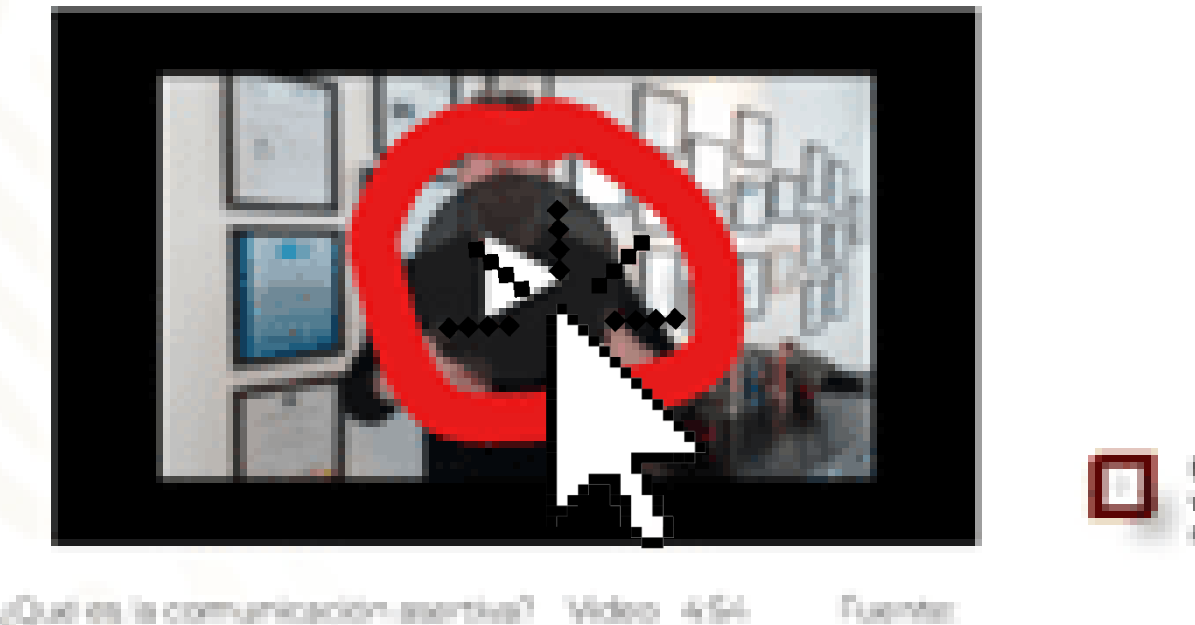

¿Qué es la comunicación-asentiva? Video 4.54 P. https://www.youtube.com/inacch?vmeF-U2VijC528

27

A DV D, TRABADO ADRES O COMPLEXION OF THE PROPERTY COMPLEXING ADDRESS OF THE PROPERTY OF THE PROPERTY OF THE P

ha clie Sobre al Ideo para eproducirio.

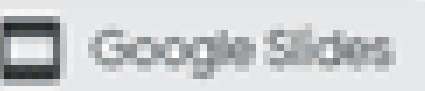

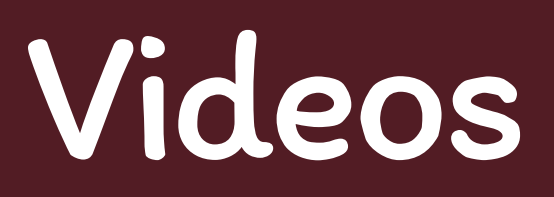

### Formas de visualizar los videos de apoyo

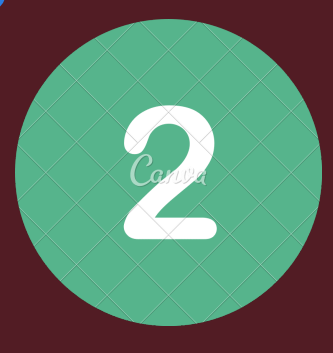

Puedes acceder desde el recurso nombrado como "Video...", el cual se encuentra dentro de la plataforma, en la parte inferior de la presentación.

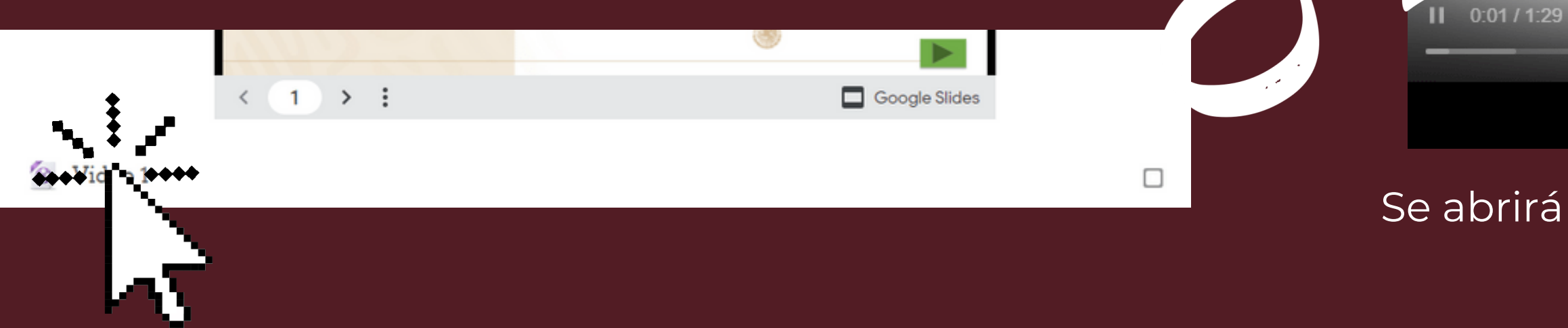

Para regresar al curso basta con cerrar dicha ventana.

sosinternos.economia.gob.mx/dgrhCursos/pluginfile.php/318583/mod\_res

Cursosinternos.economia.gob.mx/dgrhCursos/pluginfile.php/318583/mod\_resource/conte...

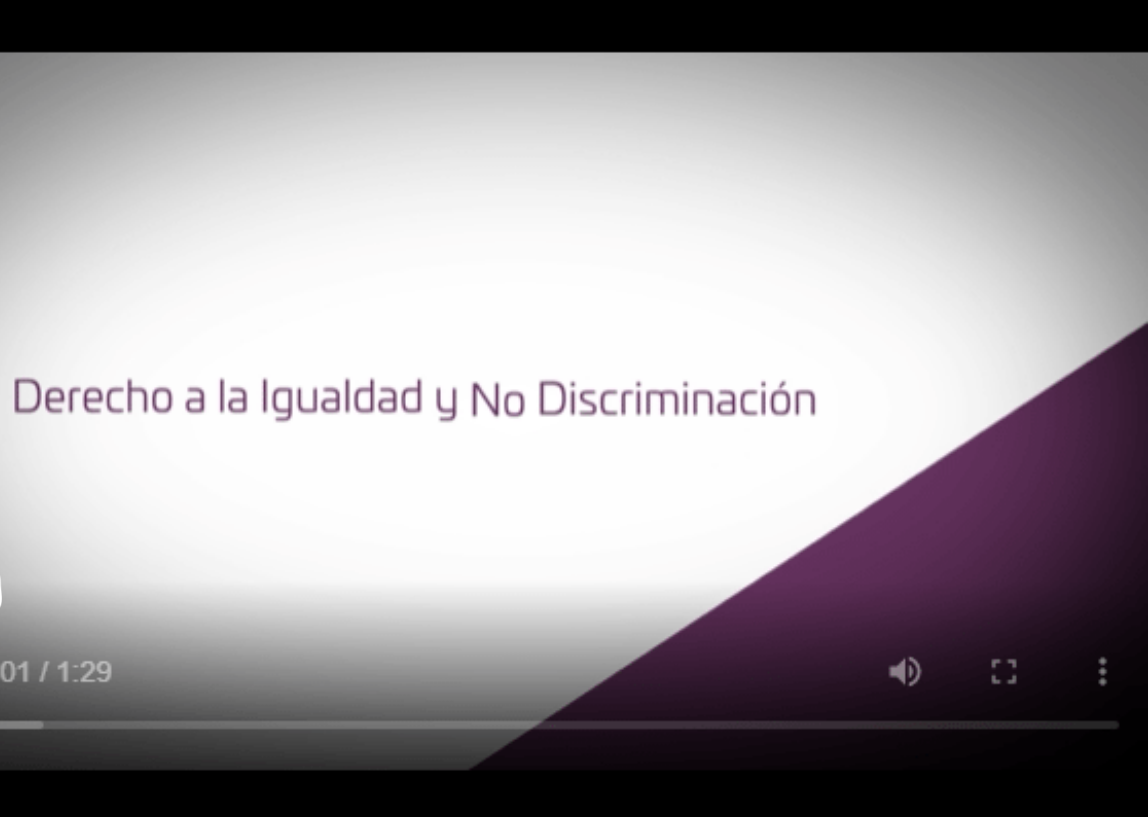

Se abrirá una ventana emergente en donde podrás visualizarlo.

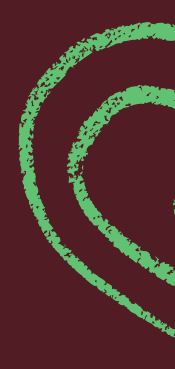

 $\Lambda \Lambda \Lambda \Lambda$ 

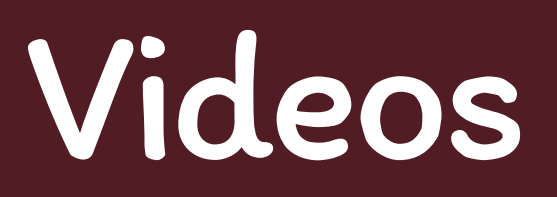

### Formas de visualizar los videos de apoyo

También puedes acceder desde el recurso nombrado como "Video..." con la figura de un URL, el cual se encuentra dentro de la plataforma, en la parte inferior de la anterior opción de video.

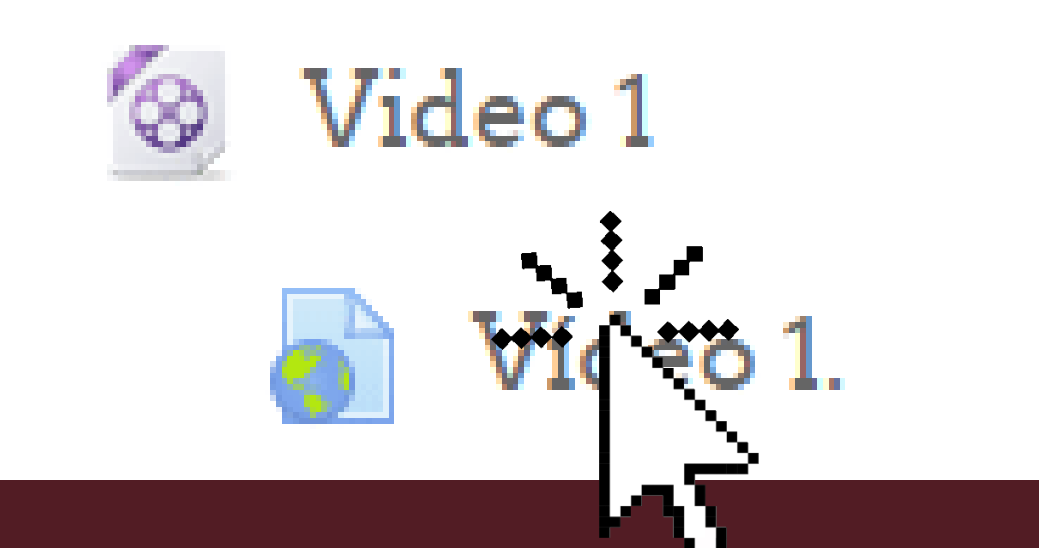

Canto

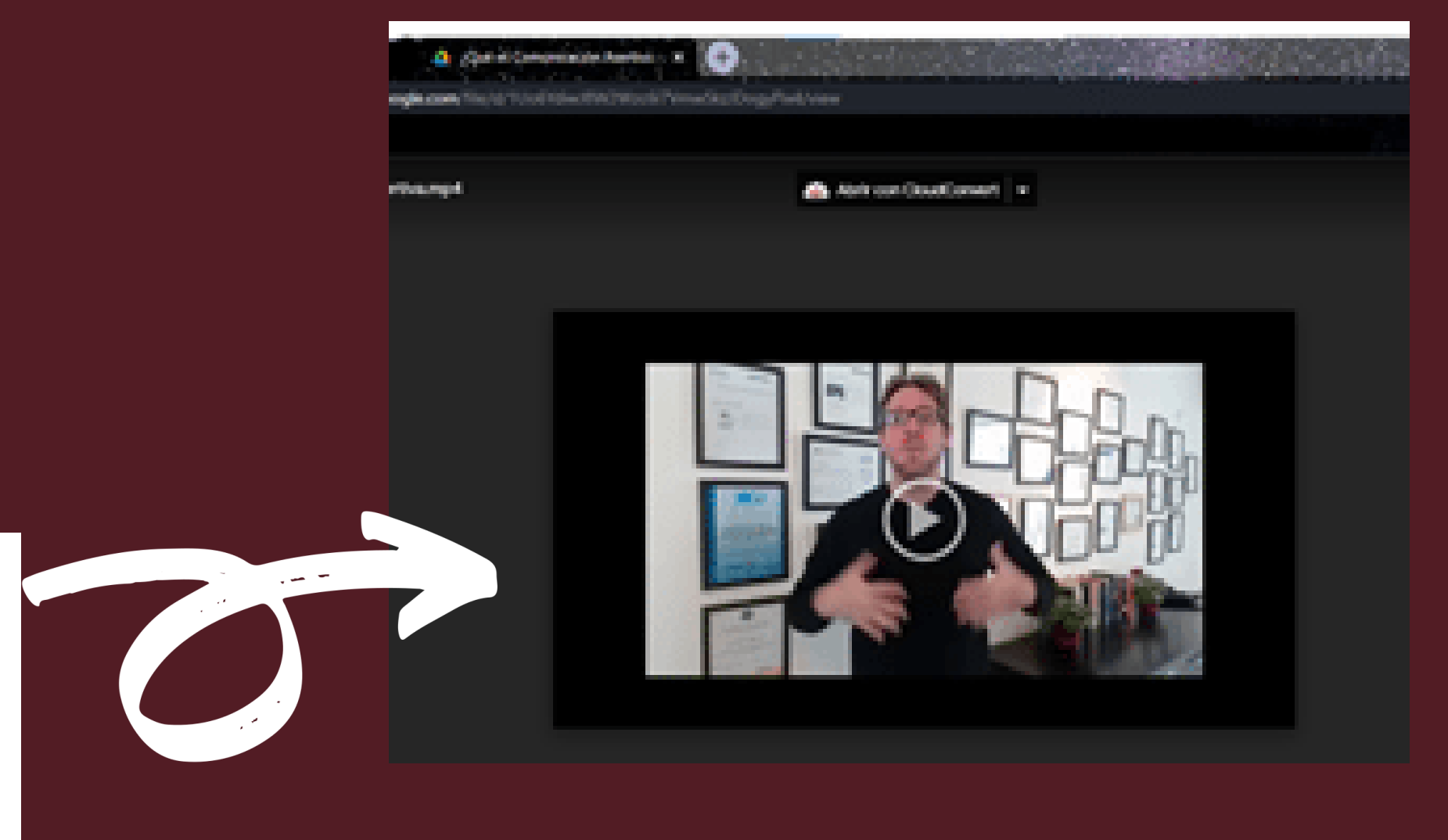

Se te redirigirá al video seleccionado y podrás visualizarlo por medio de Drive.

Para regresar al curso basta con dar clic a la flecha de regresar del navegador.

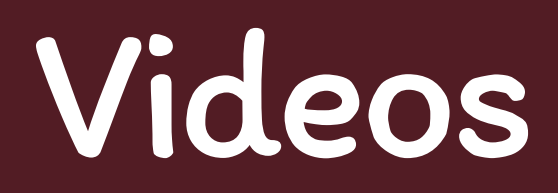

### Formas de visualizar los videos de apoyo

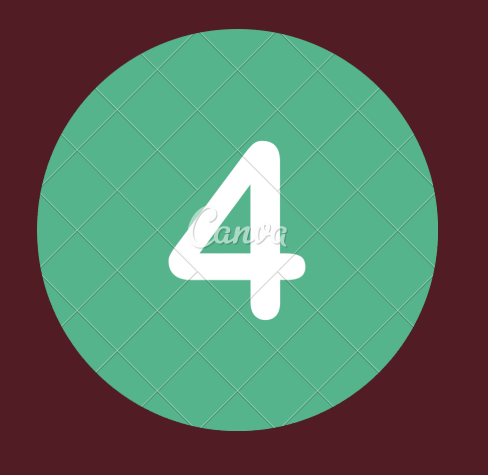

Cómo última opción puedes copiar el link de donde se obtuvo el vídeo, este se encuentra debajo del video en la presentación.

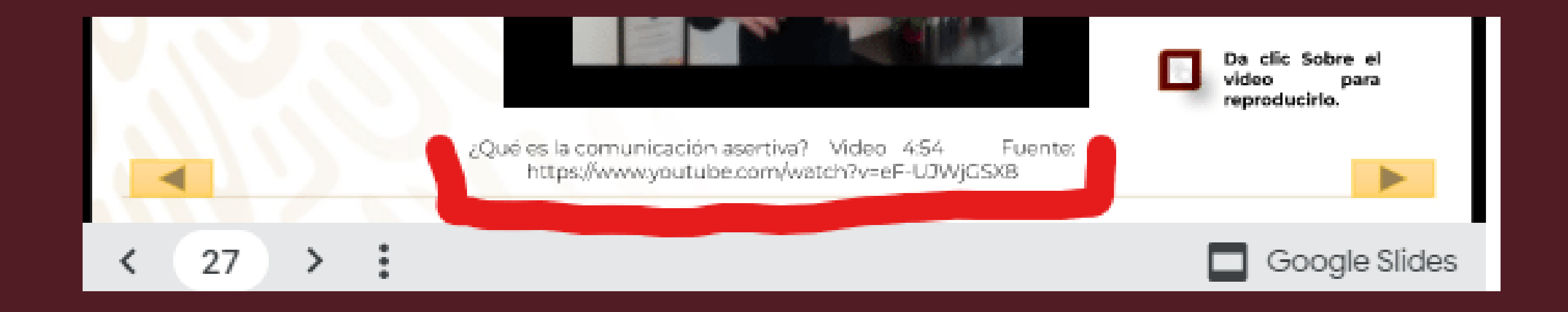

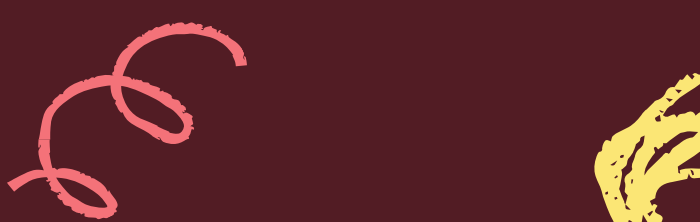

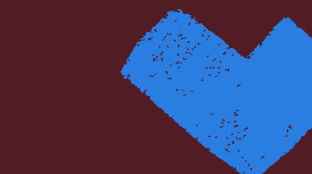

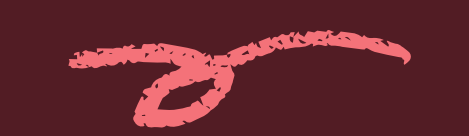

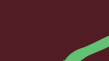

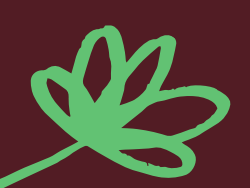

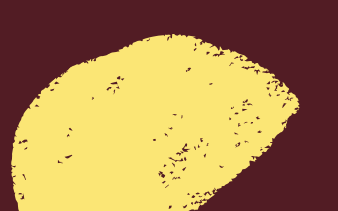

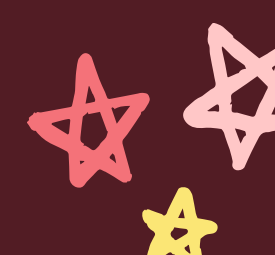

### Actividades de aprendizaje De igual forma, a lo largo del curso te encontrarás con actividades que te ayudarán a reforzar tus conocimientos.

ilmportante!

Cuentas con 2 intentos permitidos en cada una de las actividades.

Será necesario que realices todas las actividades para contar con una calificación satisfactoria. Recuerda, una vez iniciada la actividad deberás concluirla en ese mismo momento, pues cuentas con un tiempo límite para resolverla, al no concluir en el tiempo establecido se cerrará y sé tomará como un primer intento.

Para realizar las actividades deberás dar clic en "Actividad..." que se encuentra dentro de la plataforma, debajo de cada presentación:

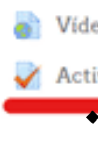

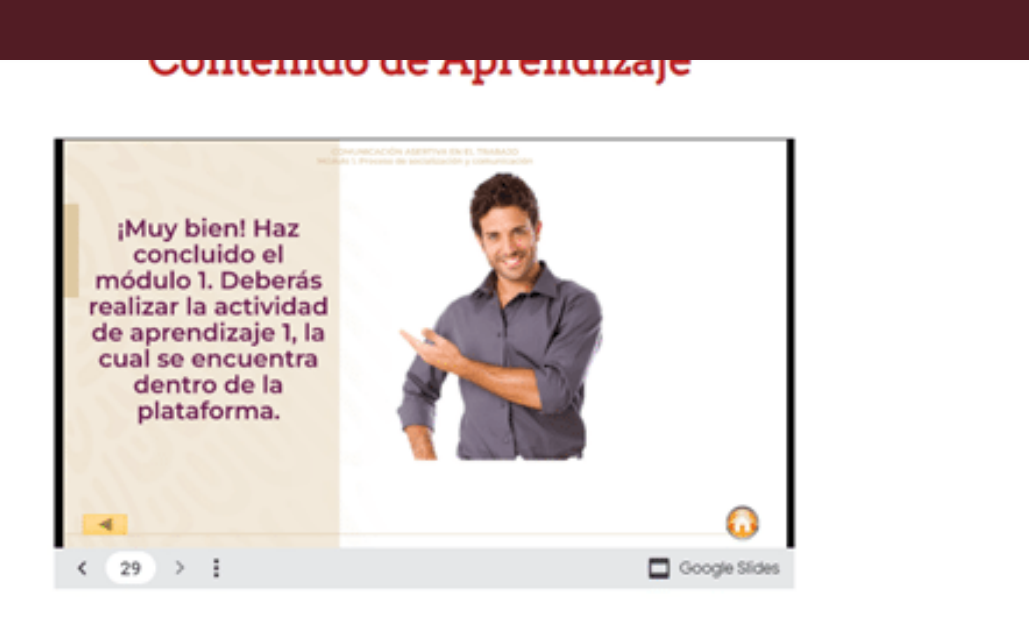

 $\square$ 

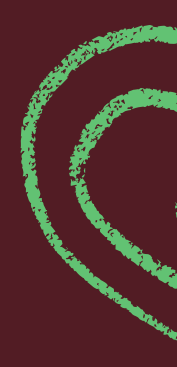

Podrás realizar las actividades por segunda ocasión en caso de que no estés satisfecho/a con el resultado obtenido, dando clic en el botón "Reintentar el examen".

Una vez que concluyas con las actividades podrás seguir con el siguiente módulo, podrás utilizar la opción "módulo #" que se encuentra en el menú situado al lado izquierdo.

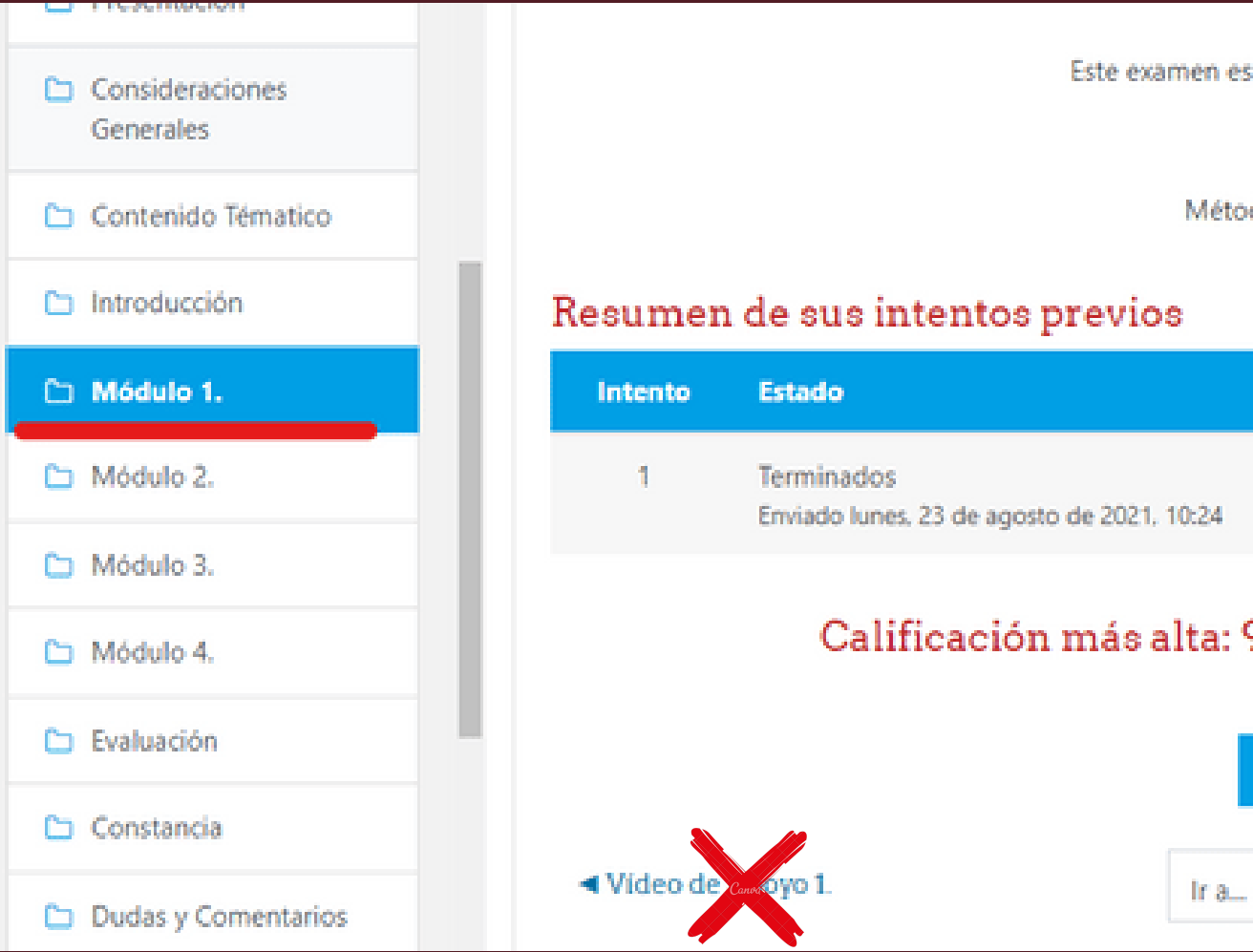

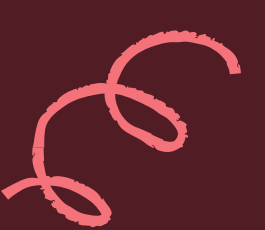

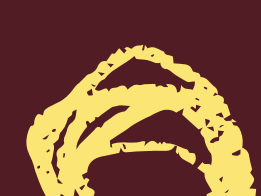

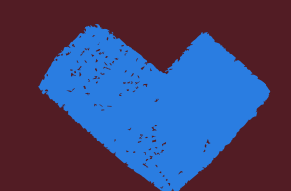

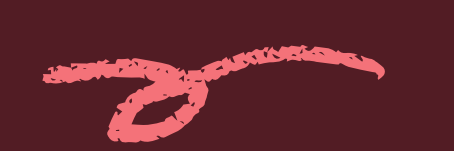

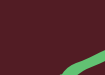

Para saber cómo resolver cada tipo de actividad te sugerimos revisar el siguiente apartado de esta guía, donde te explicamos cómo hacerlo.

| interitos pe       | 11110005.2                |                   |                    |
|--------------------|---------------------------|-------------------|--------------------|
| tá abierto en lun  | es, 17 de agosto de 2020, | 19:41             |                    |
| Límite de tier     | mpo: 30 mins              |                   |                    |
| do de calificaciór | n: Calificación más alta  |                   |                    |
|                    |                           |                   |                    |
|                    | Durster / 100.00          | C-116             | Devisión           |
|                    | Puntos / 100.00           | Cameación / 10.00 | Revision           |
|                    | 90.00                     | 9.00              | Revisión           |
|                    |                           |                   |                    |
| 9.00 / 10.00       | ).                        |                   |                    |
| <b>.</b>           |                           |                   |                    |
| REINTEN            | EL EXAMEN                 |                   |                    |
| h                  | 5                         |                   | <b>N //</b>        |
|                    | ÷                         | Vídeo             | de A Canol VO 2. 🕨 |
|                    |                           |                   |                    |
|                    |                           |                   |                    |
|                    |                           |                   |                    |

### Para todas las actividades...

### La forma de concluirlas será la siguiente:

Una vez que respondas todas las preguntas, deberás dar clic en la opción "TERMINAR INTENTO", que aparece en la parte final de la actividad:

| Puntaje de<br>10.00<br>10 Señalar con<br>bandera la<br>pregunta | Selecci<br>O a. I<br>O b.<br>O d.<br>Bo | one una:<br>Institucional<br>Corporativa<br>Asertiva<br>Externa<br>Externa |   |               |   |
|-----------------------------------------------------------------|-----------------------------------------|----------------------------------------------------------------------------|---|---------------|---|
| <b>∢</b> Vídeo de Ap                                            | оуо 1.                                  | lr a                                                                       | ÷ | TERMINARII TO | - |

Se te redirigirá a un resumen, en él deberás verificar que todas las preguntas se encuentren marcadas como "Respuesta guardada", en caso de no aparecer así, podrás dar clic en la opción "REGRESAR AL INTENTO"

| Perguesto guardado  |                    |
|---------------------|--------------------|
| Requests particle   |                    |
| Requesto particia   |                    |
| Response particle   |                    |
| Responsto pur sixia |                    |
| Responsive provider |                    |
| Requirits purisds   |                    |
| Reguesta particla   |                    |
| Requests parties    |                    |
|                     | Volkes de Aprese 2 |

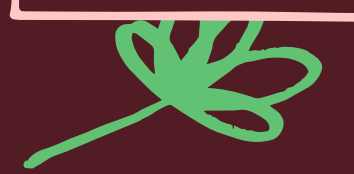

### Finalmente darás clic en "ENVIAR TODO Y TERMINAR".

| hona                                                                                                 |
|----------------------------------------------------------------------------------------------------|
| Temporte particle                                                                                    |
| Impunto puntada                                                                                      |
| hesperite particle                                                                                   |
| Tempunta puntata                                                                                     |
| Respuesto puntiada                                                                                   |
| Tesperio particia                                                                                    |
| Responsive provincia                                                                                 |
| Temperito particia                                                                                   |
| Responsite post la da                                                                                |
| Temparata partiada                                                                                   |
| Tempo ensure 2010<br>Tempo ensure 2010<br>Environmento della environe al la environe de 2011, 11 00. |
|                                                                                                    |
|                                                                                                    |
|                                                                                                    |

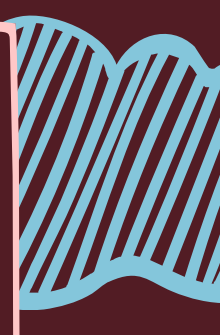

### Finalizar la revisión de actividad

Te aparecerá un recuadro de confirmación, en el cual, si estás seguro/a, deberás dar clic en "ENVIAR TODO Y TERMINAR".

| 9<br>10                               | Respuesta guardada<br>Respuesta guardada                                            |                          |          |                                     | Finalmente.                                               |
|---------------------------------------|-------------------------------------------------------------------------------------|--------------------------|----------|-------------------------------------|-----------------------------------------------------------|
|                                       | Confirmación                                                                        | ×                        |          |                                     | i inicani i cinec,                                        |
| Este intento debe ser e               | Una vez que envie el examen,<br>cambiar sus respuestas para e<br>ENVIAR TODO Y TERM | no podrá<br>ste intento. | 11:08.   |                                     |                                                           |
| <ul> <li>Vídeo de Apoyo 1.</li> </ul> | CANCELAR                                                                            | ht                       | le Apoyo | Comenzado en<br>Estado              | jueves, 11 de marzo de 2021, 14:34<br>Terminados          |
|                                       | E                                                                                   |                          |          | Finalizado en<br>Tiempo<br>empleado | jueves, 11 de marzo de 2021, 14:51<br>16 mins 51 segundos |
|                                       | E                                                                                   |                          |          | Puntos<br>Calificación              | 60.00 de un total de 60.00 (100%)                         |
|                                       |                                                                                     | ZE                       |          | Pregunta 1<br>Correcta              | ¿Qué se entiende por feedback?                            |
|                                       |                                                                                     |                          |          | Puntúa 6.67<br>sobre 6.67           | Seleccione una:                                           |
|                                       |                                                                                     |                          |          | ÖLGar                               | b. Que el receptor se transforma e                        |

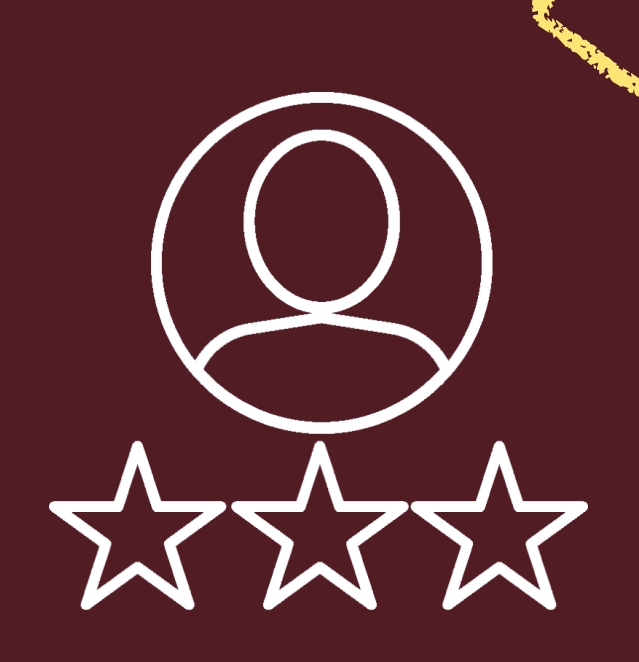

### , se te redirigirá a tu intento calificado.

|    | ۰. |
|----|----|
|    |    |
| 14 |    |
| 51 |    |
|    |    |
|    |    |
| )  |    |
|    |    |
|    |    |

#### Navegación dentro del examen

| 1 | 2       | 3       | 4  | 5       | 6       | 7       | 8 |
|---|---------|---------|----|---------|---------|---------|---|
| 9 | 10<br>~ | 11<br>~ | 12 | 13<br>~ | 14<br>~ | 15<br>~ | _ |

Finalizar revisión

o por medio de distintos mensajes.

en emisor y explica al antiguo

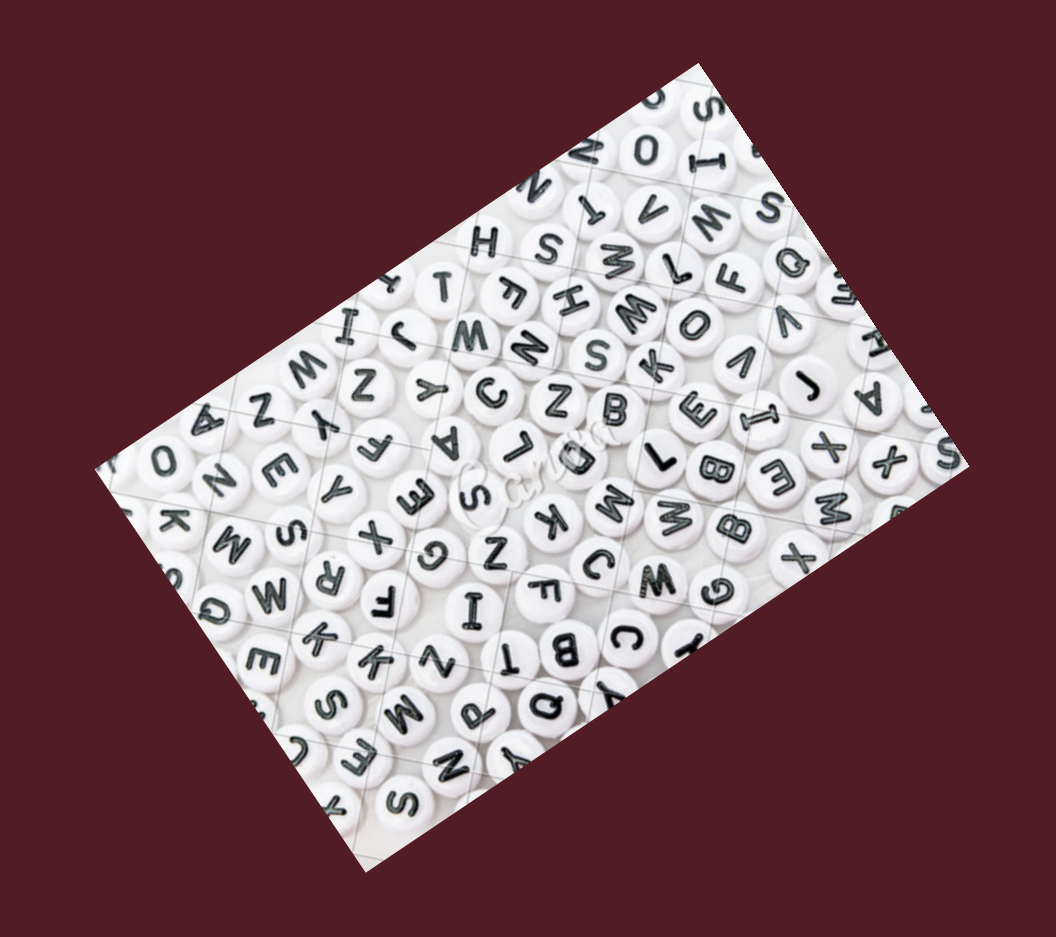

# ACTIVIDADES

A continuación, explicaremos la forma de cómo resolver o contestar cada una de las actividades de la plataforma.

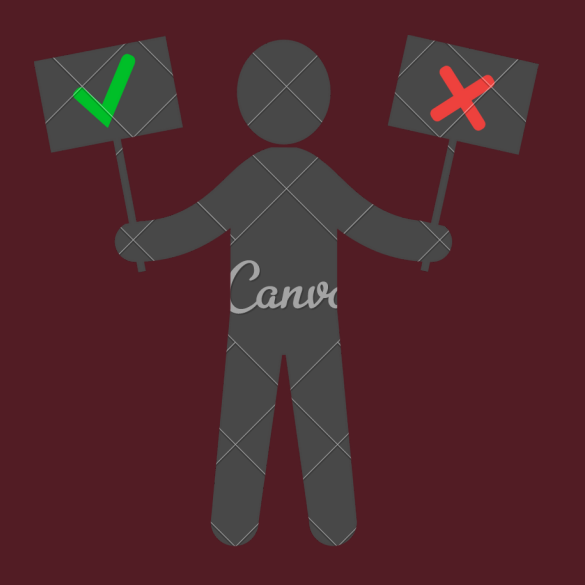

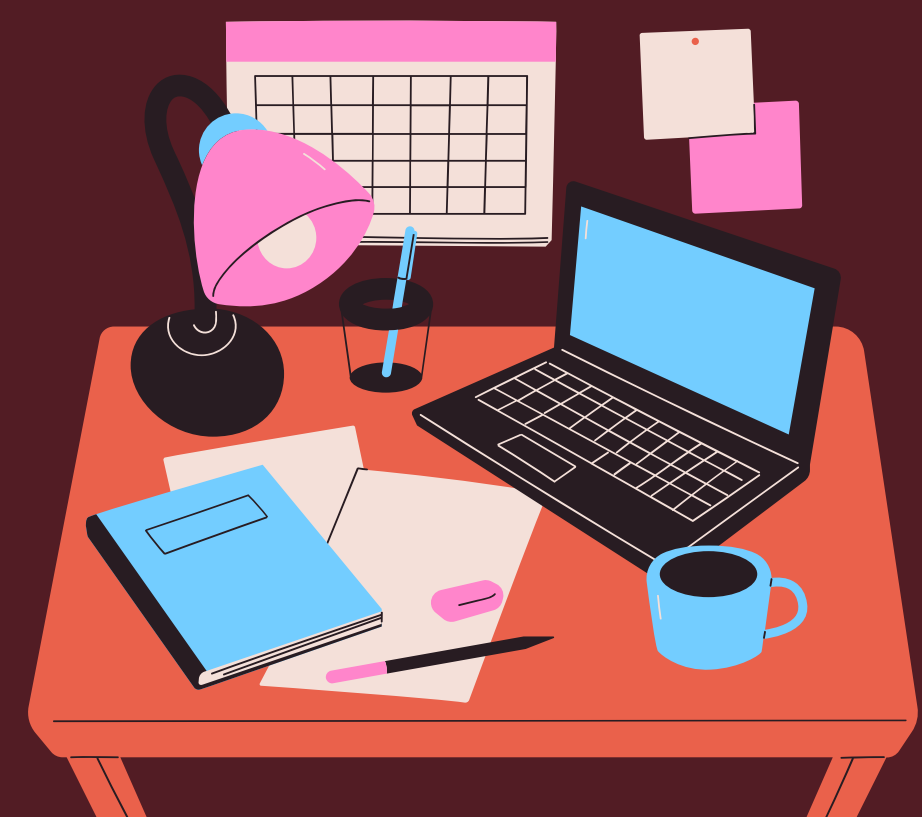

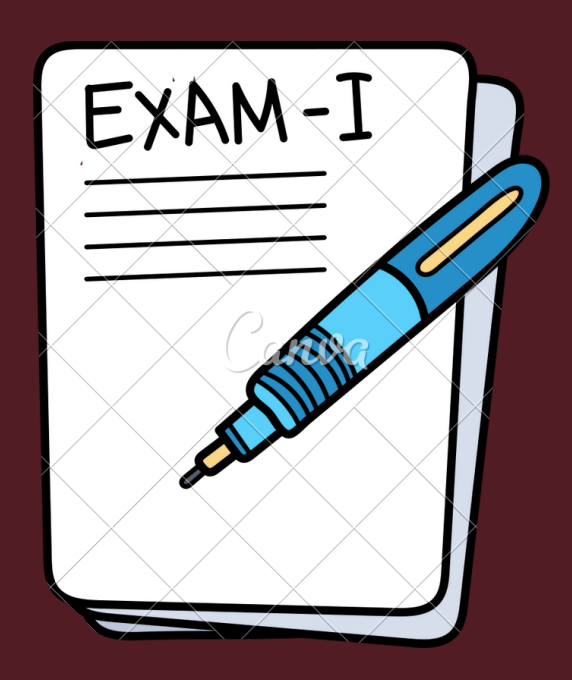

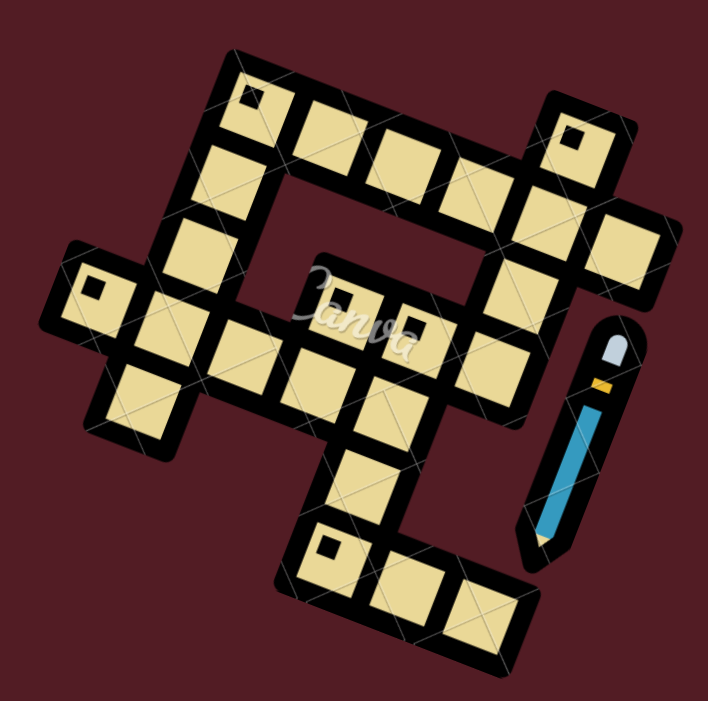

# Verdadero o falso

Se te presentará una pregunta con dos opciones de respuesta: verdadero o falso. Deberás seleccionar con un clic la respuesta que consideres correcta.

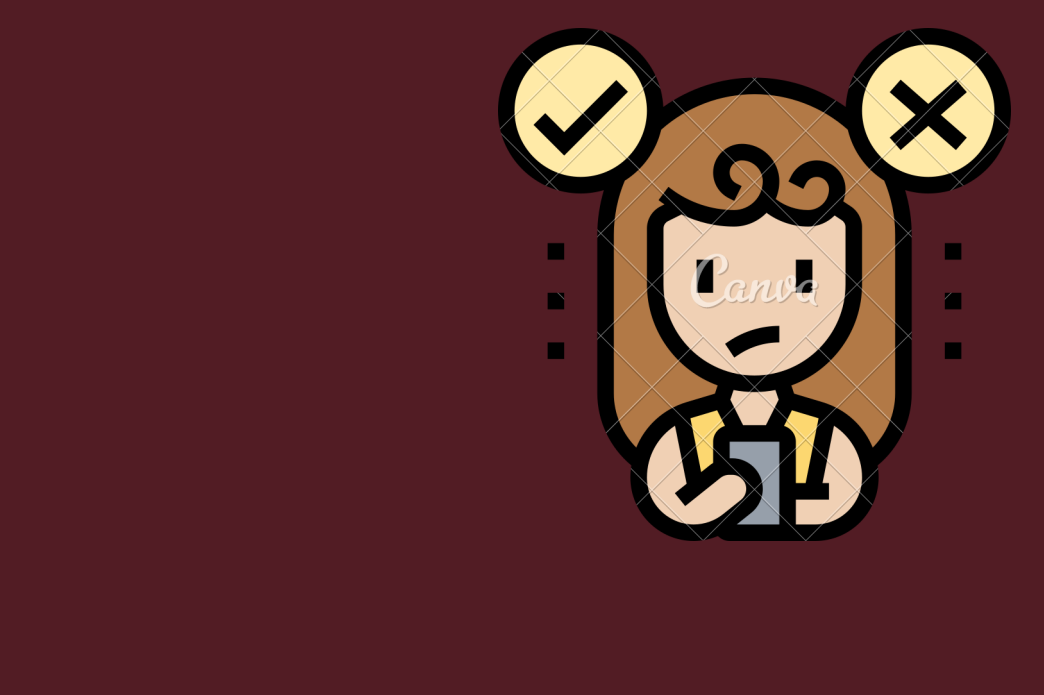

### Fundamentos de la Escritura

Tablero / Cursos / Capital Humano / FUNDES / Módulo 1. / Actividad de aprendizaje 1. / Vista previa

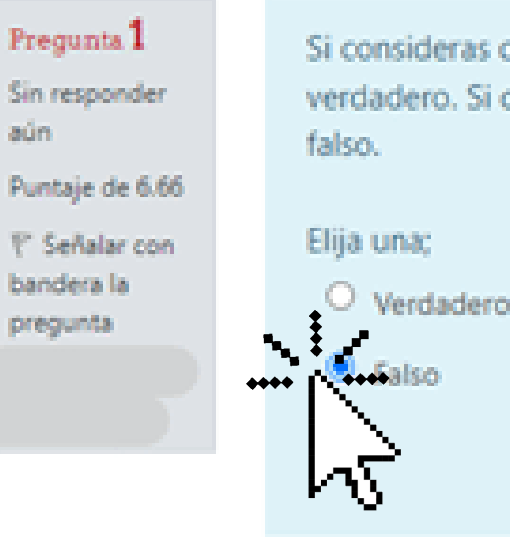

aún.

Navegación dentro del examen Si consideras que la palabra Ruvro está bien escrita, selecciona verdadero. Si consideras que la palabra está mal escrita, selecciona O Verdadero Terminar intento.

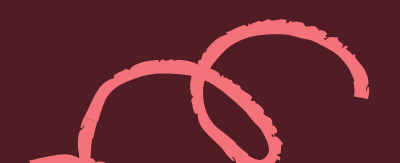

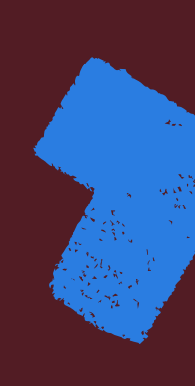

# Arrastrar y soltar texto

Se te mostrará un párrafo al que le faltan palabras. En la parte inferior del párrafo se mostrarán una serie de posibles palabras encerradas en un rectángulo, estas las tendrás que arrastrar a la opción que consideres correcta.

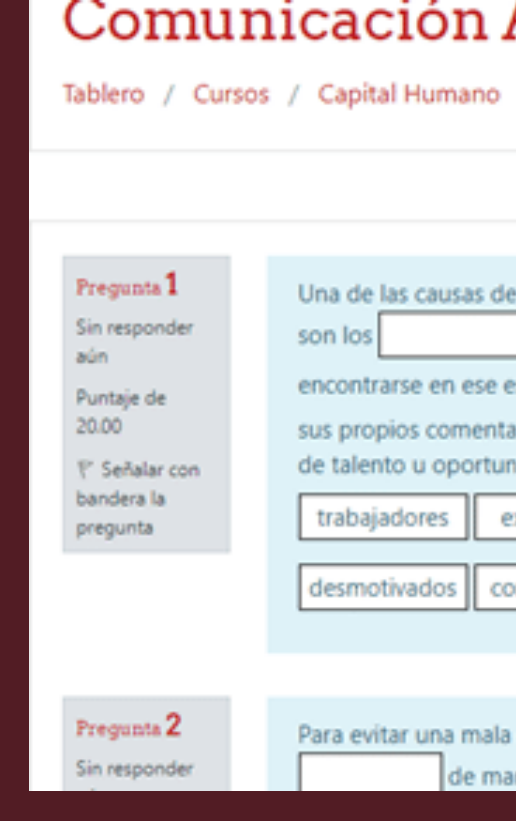

#### Comunicación Asertiva en el Tablero / Cursos / Capital Humano / CAT / Módulo 3. / Actividad de Aprendizaje 3. Pregunta 1 Una de las causas de la mala comunicación en el trabajo Sin responder son los trabajadores desmotivados ya que al adas. encontrarse en ese estado de ánimo no comunicarán sus ideas o Puntaje de 20.00 sus propios comentarios sobre un proyecto, existiendo una pérdida de talento u oportunidad de mejora 1º Sevialar con bandera la olaboradores. empleados expresarán pregunta. Pregants 2 Para evitar una mala comunicación en el trabajo se deberán Sin responder de manera muy clara las aún. responsabilidades y que cada colaborador Puntaje de

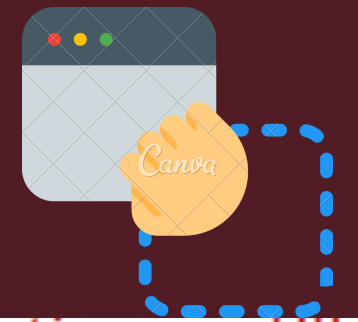

#### Comunicación Asertiva en el Trabajo

Tablero / Cursos / Capital Humano / CAT / Módulo 3. / Actividad de Aprendizaje 3.

| Navegación dentro del examen                                                                                                    |                               |
|----------------------------------------------------------------------------------------------------|-------------------------------|
| omunicarán<br>a comunicación en el trabajo se deberán<br>anera muy clara las                                                                               |                               |
| , ya que al<br>estado de ánimo no sus ideas o<br>arios sobre un proyecto, existiendo una pérdida<br>nidad de mejora.<br>expresarán colaboradores empleados | 1 2 3 4 5<br>Terminar intento |
| e la mala comunicación en el trabajo                                                                                                    | Navegación dentro del examen  |

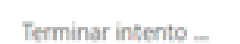

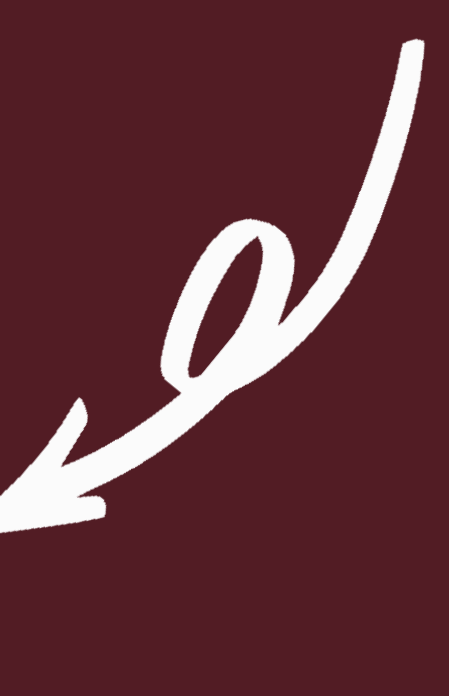

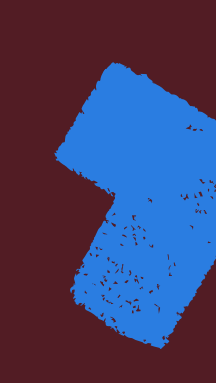

# Opción múltiple

En esta actividad se te presentará una pregunta y sus posibles respuestas, deberás elegir, con un clic sobre el círculo que aparece al lado izquierdo de la respuesta, la que consideres es correcta.

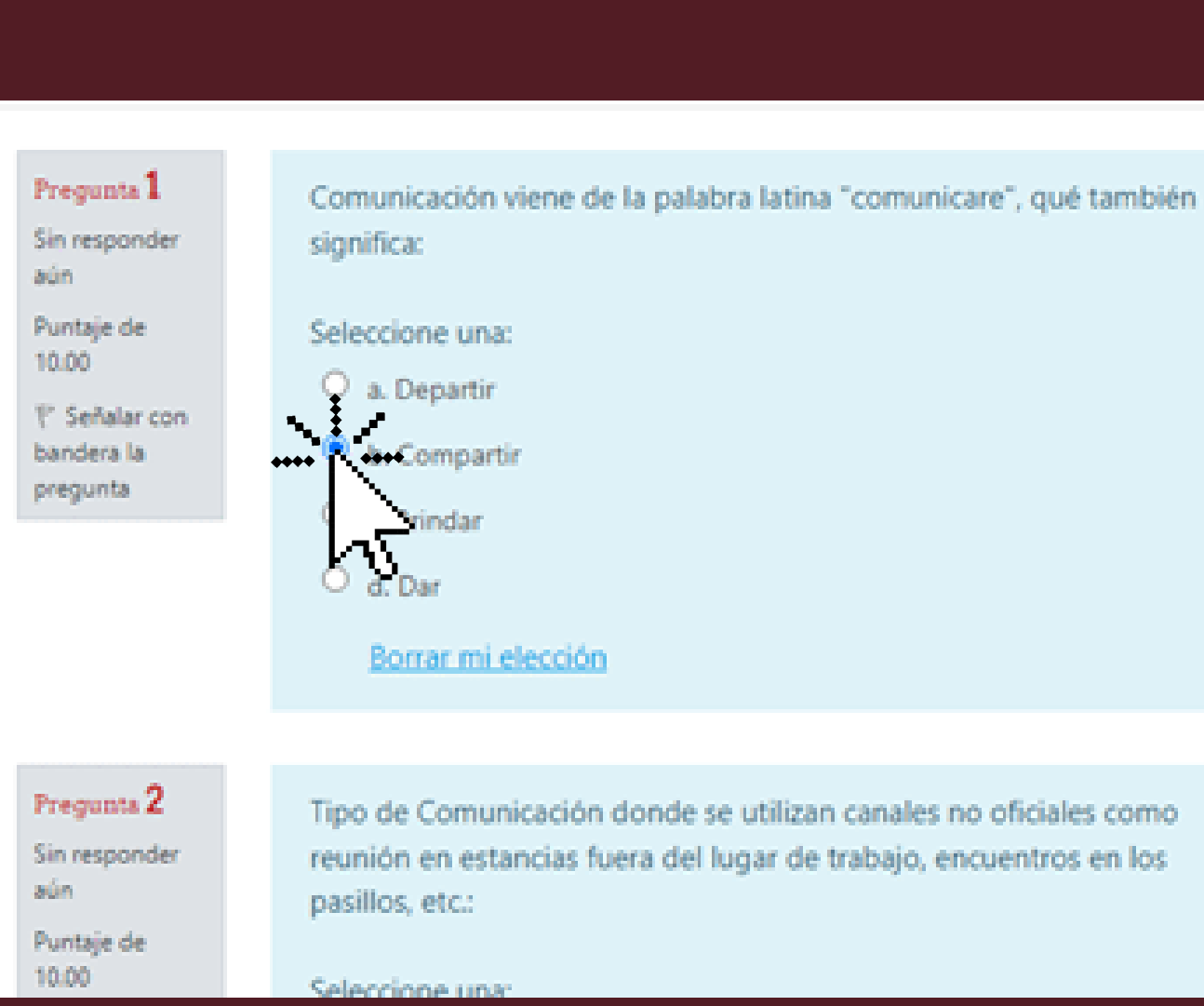

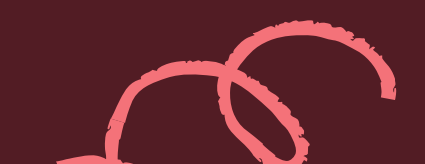

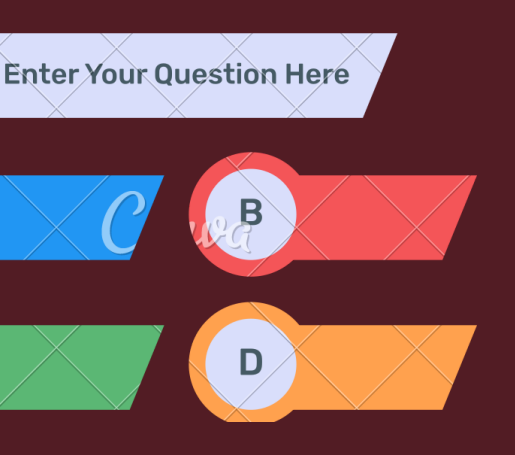

Navegación dentro del examen

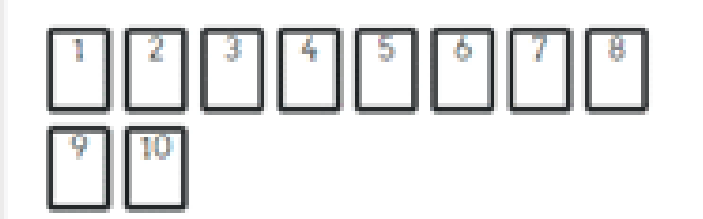

Terminar intento ....

Tiempo restante 0:29:45

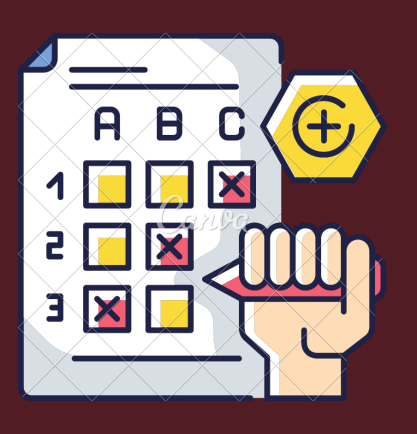

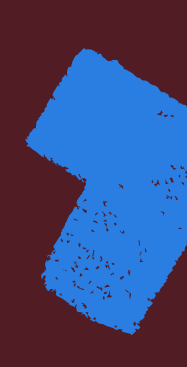

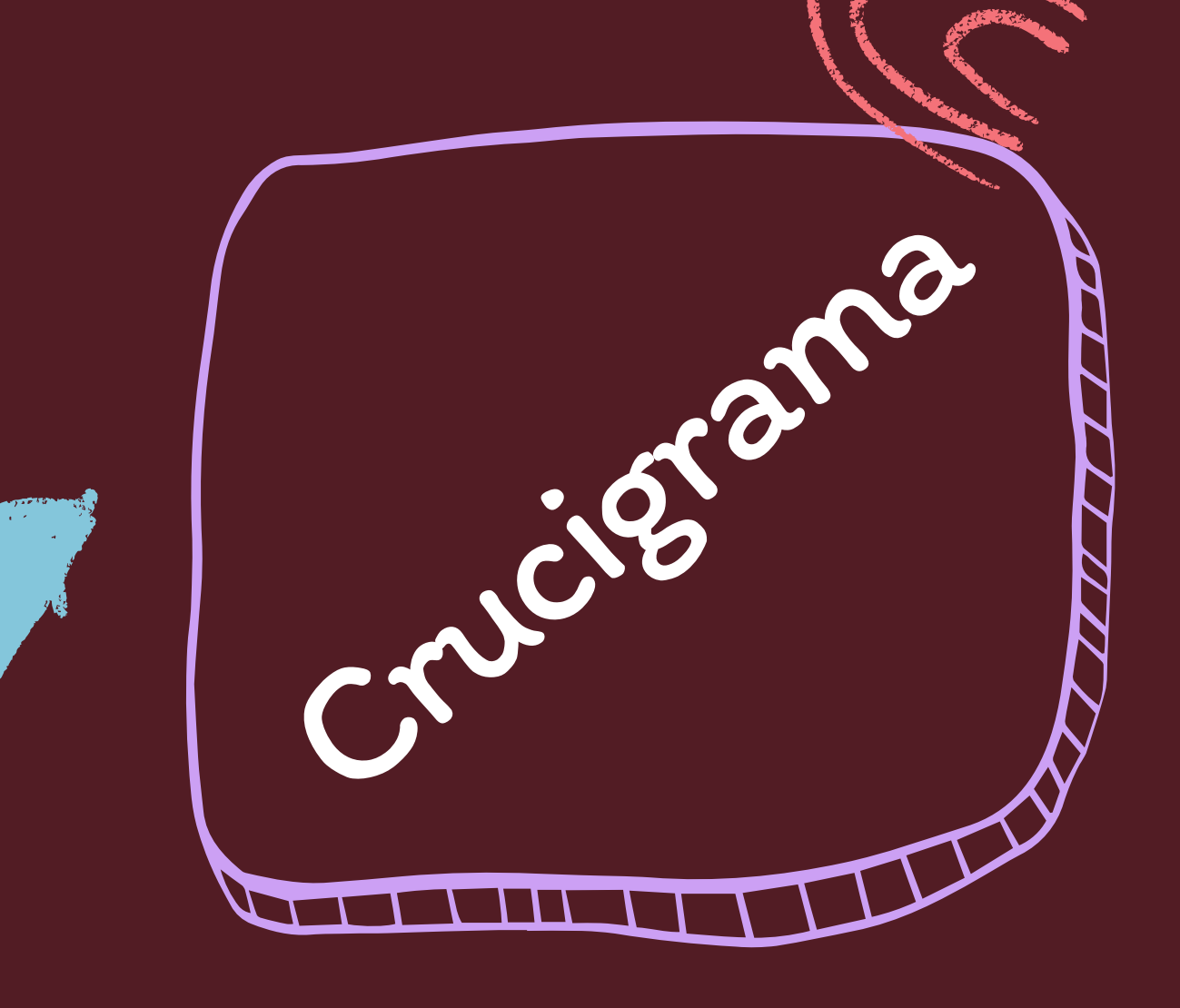

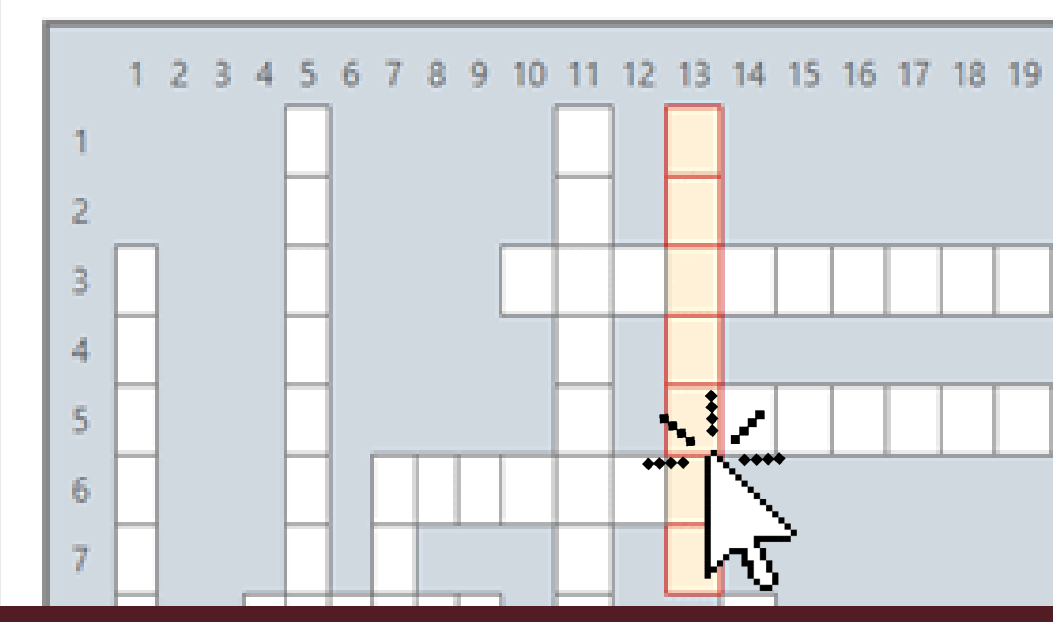

Al terminar de escribir tu respuesta dentro del recuadro deberás dar clic en "OK" para que se refleje tu respuesta en las casillas, en caso de que ésta sea correcta.

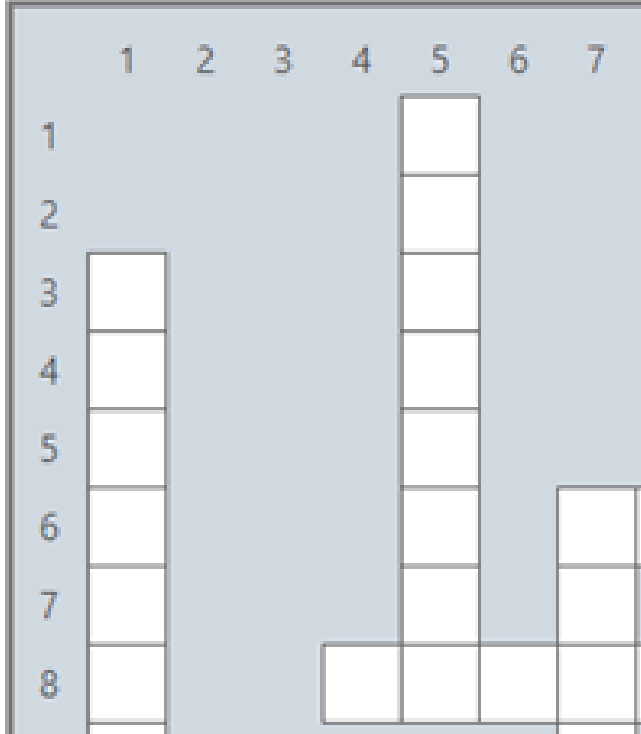

#### Para realizar el crucigrama, deberás posicionarte dentro de este y dar clic en la casilla inicial ya sea de forma vertical u horizontal, se mostrará la pregunta que deberás responder en el recuadro vacío.

| 0 | •••••                                                                                                    |
|---|----------------------------------------------------------------------------------------------------|
|   | Verticales, 7 letras.                                                                                                    |
|   | Son las barreras propias del lugar (medio ambiente) o canal comunicativo,<br>donde se lleve la conversación, las cuales imposibilitan o dificultan el proceso de<br>comunicación. |
|   |                                                                                                    |
|   | OK CANCEL                                                                                                    |

| 8 | 9 | 10 | 11 | 12 | 13 | 14 | 15 | 16 | 17 | 18 | 19 | 20 |
|---|---|----|----|----|----|----|----|----|----|----|----|----|
|   |   |    |    |    | F  |    |    |    |    |    |    |    |
|   |   |    |    |    | í  |    |    |    |    |    |    |    |
|   |   |    |    |    | s  |    |    |    |    |    |    |    |
|   |   |    |    |    | Т  |    |    |    |    |    |    |    |
|   |   |    |    |    | с  |    |    |    |    |    |    |    |
|   |   |    |    |    | A  |    |    |    |    |    |    |    |
|   |   | _  |    |    | S  |    |    |    |    |    |    |    |
|   |   |    |    |    |    |    |    |    |    |    |    |    |

### En caso de escribir una respuesta más grande o corta se marcará en rojo una indicación con el número de letras que debe corresponder.

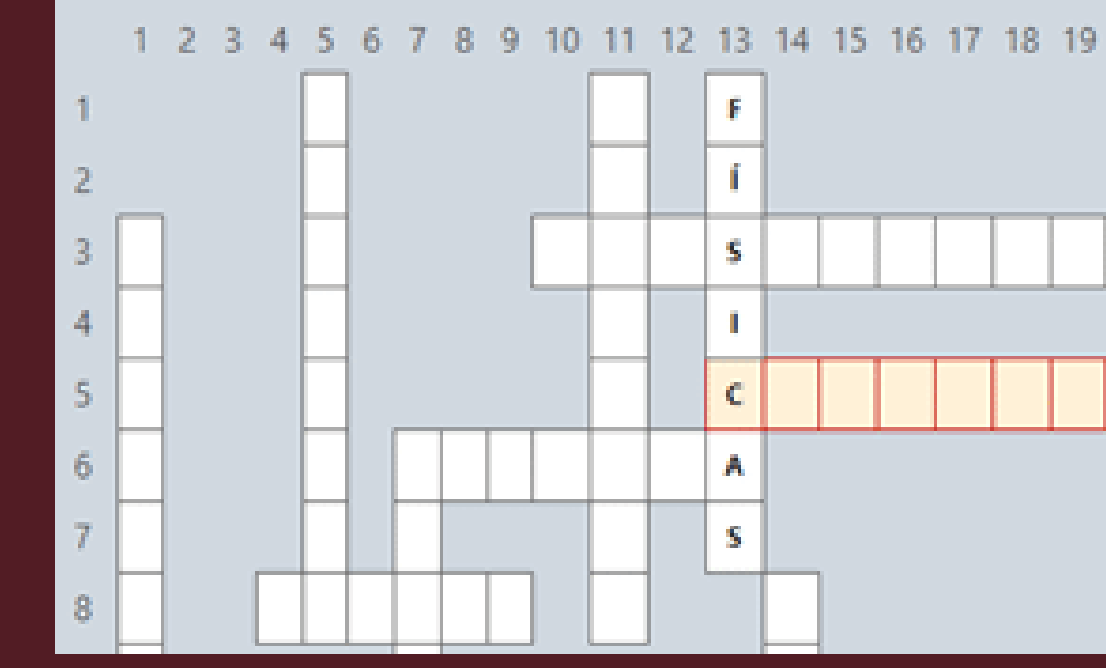

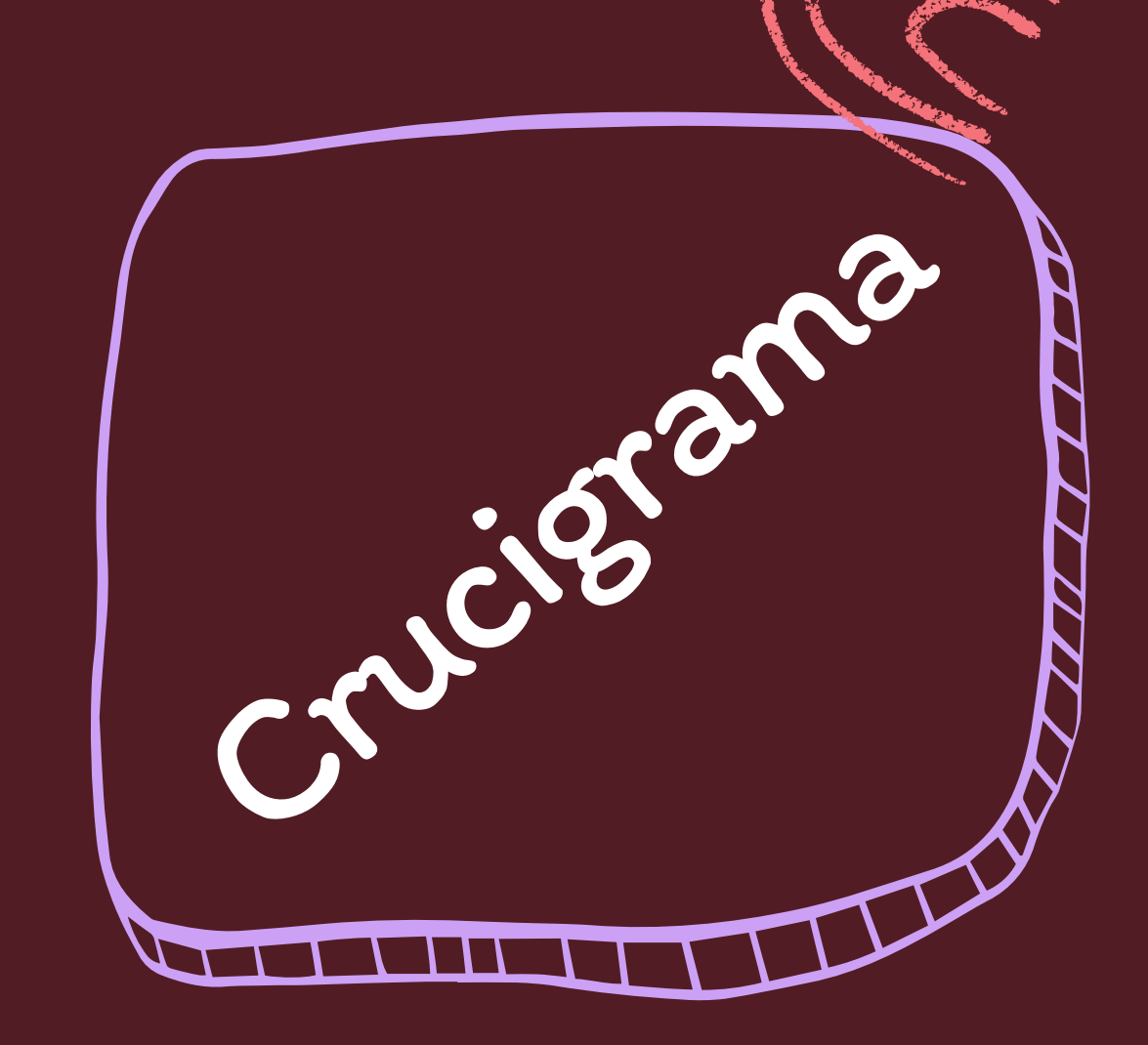

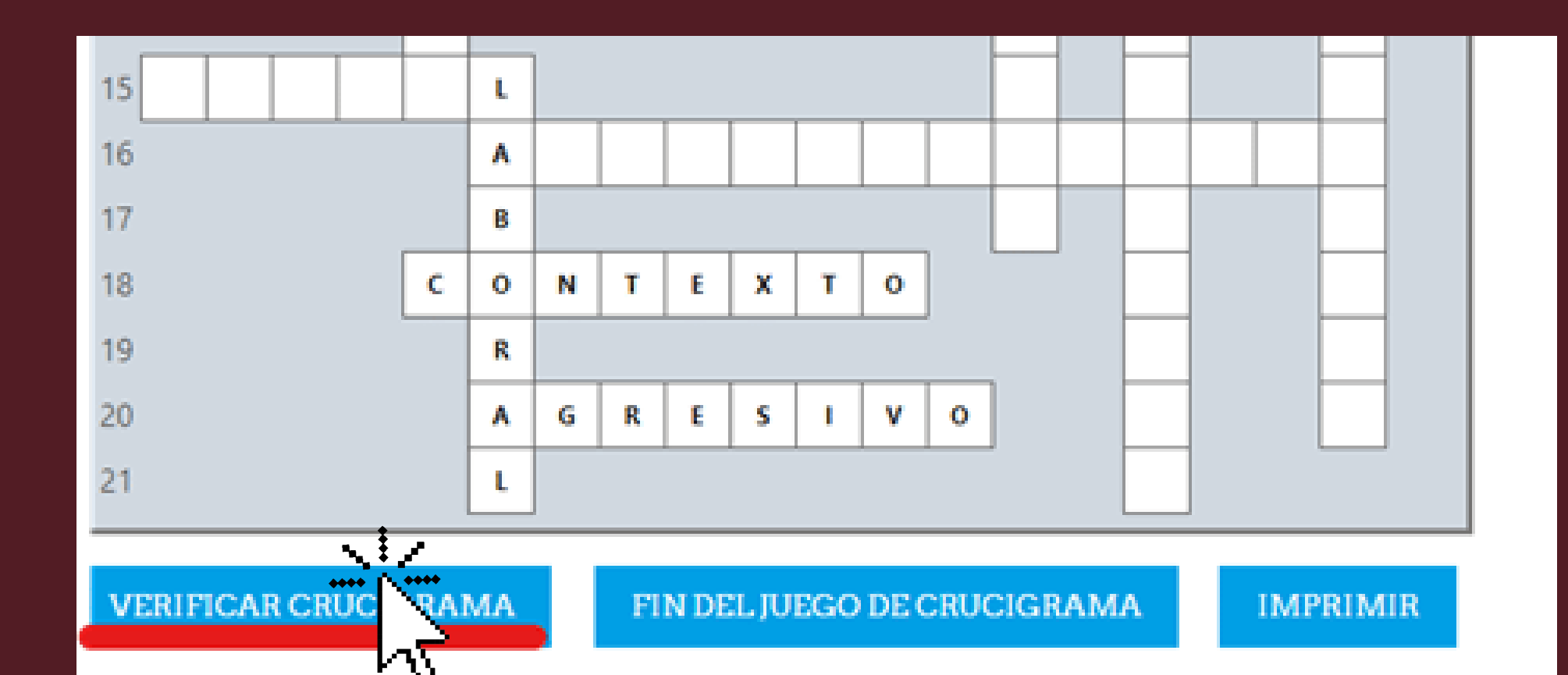

| 20 | C++++++<br>Horizontales, 8 letras.                                                                                                    |
|----|----------------------------------------------------------------------------------------------------|
|    | Es una de las 7 C's de la comunicación en donde existen detalles y diferentes<br>hechos vívidos, que mantienen un enfoque directo en el mensaje. |
|    | COHERENCIA                                                                                                    |
|    | La palabra correcta contiene 8 letras.                                                                                                    |
|    | OK CANCEL                                                                                                    |
|    |                                                                                                    |

Al terminar de responder podrás verificar si tus respuestas son correctas con la opción "VERIFICAR CRUCIGRAMA" que aparece debajo del mismo.

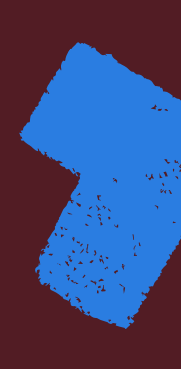

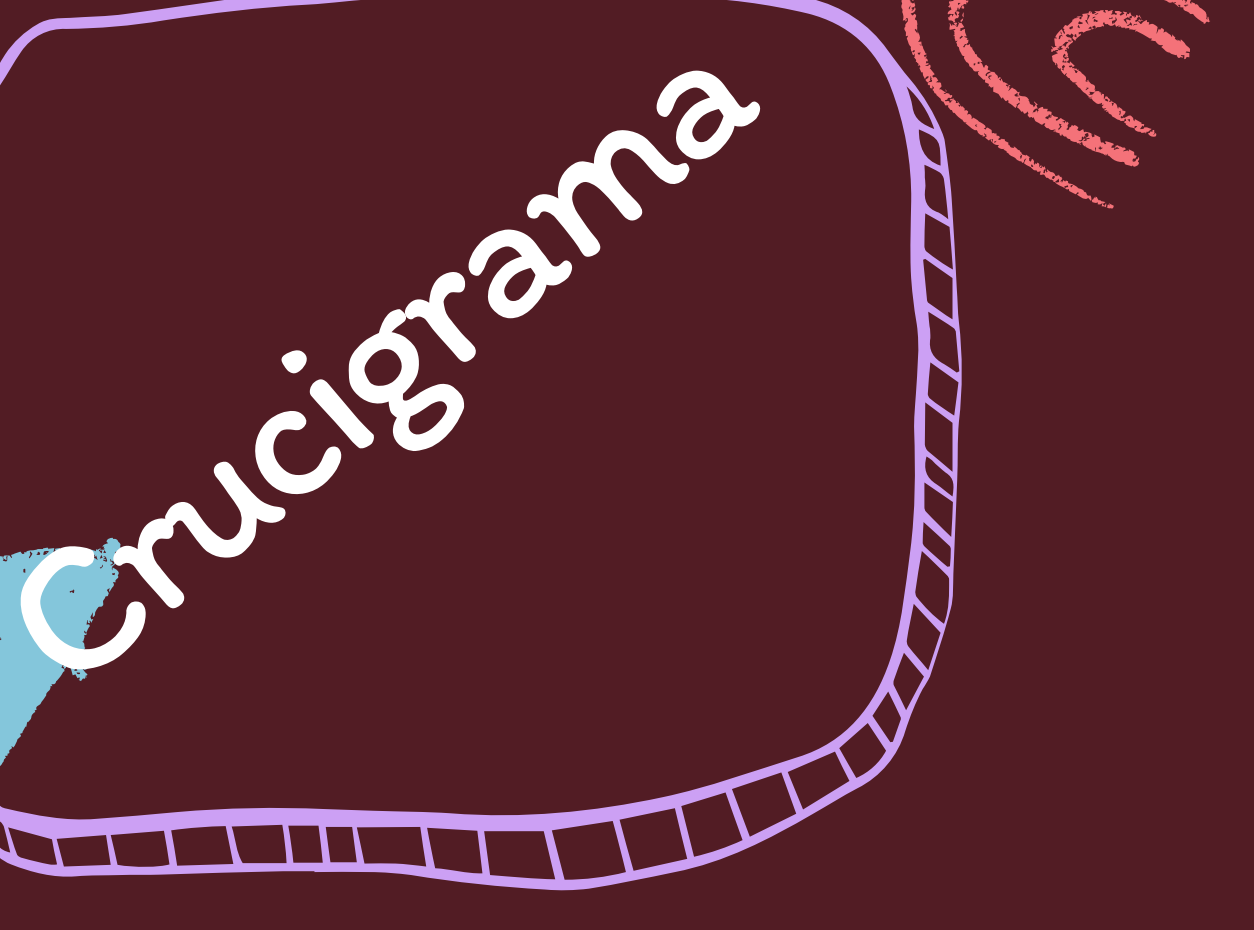

### Comunicación Asertiva en el Trabajo

Tablero / Cursos / Capital Humano / CAT / Módulo 4. / Actividad de Aprendizaje 4.

Encontró 37 caracteres correctos y 5 caracteres equivocados Calificación 22 %

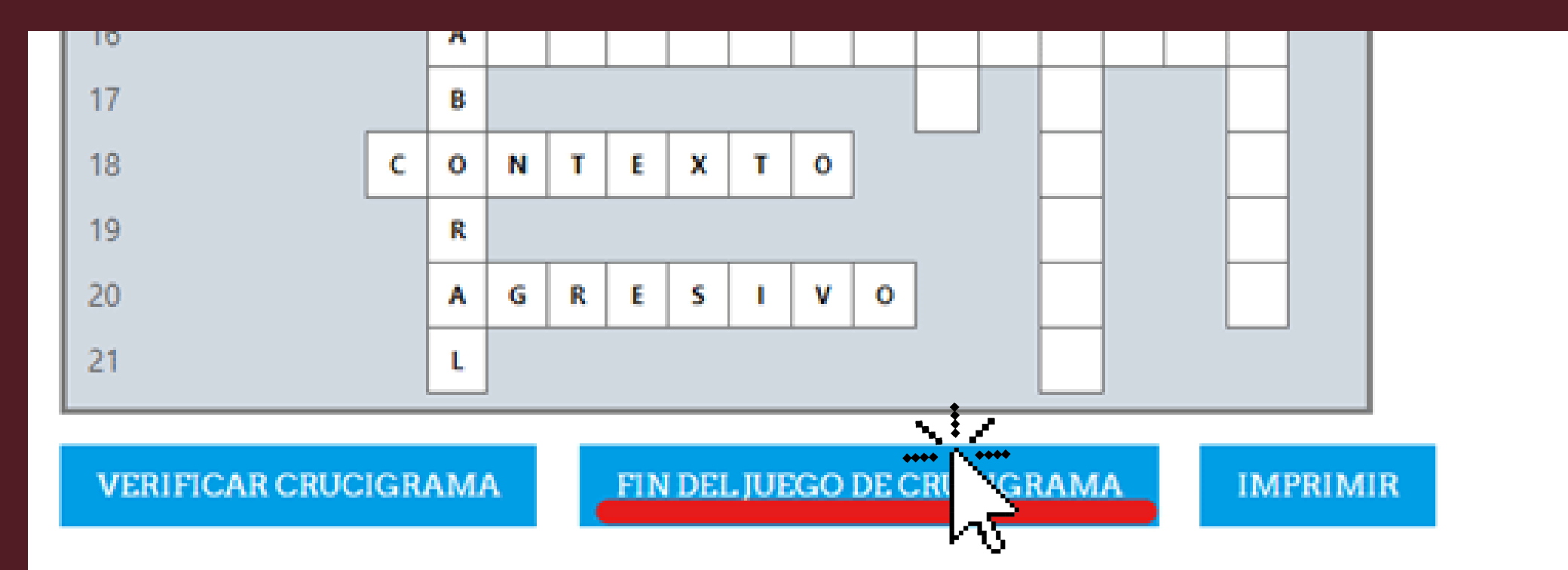

#### Se recargará la página y en la parte superior aparecerá un mensaje que te indicará el número de letras que son incorrectas.

Una vez que concluyas el crucigrama, deberás dar clic en "FIN DEL JUEGO DE CRUCIGRAMA", para que de esta forma se guarde tu calificación. Es necesario acentuar

correctamentey

Utilizar espacios entre

palabras de respuestas

Para Vene vene vena el largas. De no hacerlo, el

sistema no reconocerá

tu respuesta como

# Sopa de letras

### Deberás leer con atención las oraciones, dando clic en "RESPUESTA"

| Т | ε | S | A | T | 1 | S | F | A | C | C | 1 | 0 | Ν | A |
|---|---|---|---|---|---|---|---|---|---|---|---|---|---|---|
| Ε | 8 | A | 1 | L | 1 | 0 | I | Ó | ι | 1 | Т | Ν | С | G |
| A | U | F | U | Т | F | 0 | R | м | A | L | 1 | D | А | D |

#### FIN DEL JUEGO IMPRIMIR

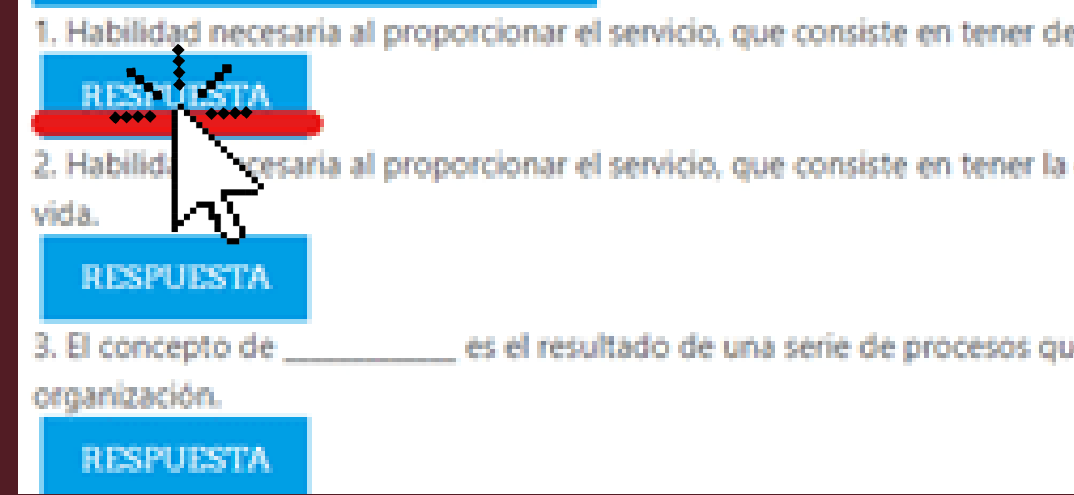

#### Visualizarás un recuadro en el cual debes escribir tu respuesta

#### Al terminar de escribir la palabra correcta dentro del recuadro, deberás dar clic en "OK" para validar tu respuesta, sí es correcta tu respuesta ésta se mostrará en color rojo en la Sopa de letras.

|    |   | 100 | ( Second |    | -  |                  |                  | ~  |    |    |    |    |    |    |    |    |
|----|---|-----|----------|----|----|------------------|------------------|----|----|----|----|----|----|----|----|----|
| 1  | 6 |     | 1        | ¥. | P. | N                | 1                | N  | 1  | ¢  | 1  | ж. | Т  | 1  | w. | A  |
|    | 0 | 1   | Т        | 1  | C  | N                | ш                | ы  | \$ | A, | ¢  | M  | 8  | 1  | N  | U. |
| н  | 0 |     | ¥.       | £. | R  | 8                | A.               | ц. | D  | t, | 1  | 1  | Ó  | £. | 1  | т  |
| т  | 8 | С   | £.       | P. | 1  | Ó.               | 6                | N  | м  | 8  | 1  | 1  | 1  | в. | D  | 0  |
| ŧ. | Е | 1   | в.       | 1  | Е  | Ν.               | н.               | N  | т  | ŧ  | R. | 8  | 0  | V. | U  | 0  |
| T  | £ | 1   | 8        | N  | N  | 1                | N                | N  | 0  | 0  | 1  | A  | k, | 0  | 1  | 0  |
| N  | м | 8   | A        | N  | ¢  | ¢                | A                | м  | 8  | 1  | ¢  | 1  | Ó  | N  | ¢  | м  |
| ٥  | 0 | ¥.  | ĸ.       | P  | 1  | $\mathbf{C}_{i}$ | $\mathbf{C}_{i}$ | м  | T. | T  | ŧ  | 1  | F  | A  | ¢  |    |
| 5  | A | м   | 1        | ¢. | A  | L.               | 1                | 0  | A  | 0  | N  | A  | T. | 6  | 1  | N  |
| Ν. |   | R   |          | N  | 1  | 1                | 0                | \$ | т  | Т  | A  | A  | Ų. | R  | Ð  | 1  |
|    | х |     | х        | т  | C  | 8                | N                | 0  | \$ | ¢. | t, | 1  | I. | 0  | N  | 0  |
| 5  | t | R.  | м        | \$ | A. | L.               | C.               | 1  | ٧  | ſ. | ſ  | С  | A  | C. | 1  | L. |
| Т  | ŧ | \$  | A        | T  | I. | \$               | F.               | A  | C  | C  | 1  | Ó  | N  | A  | N  | т  |
| ŧ  | 8 | A   | I.       | L. | I. | 0                | I.               | Ó. | L. | I. | Т  | N  | ¢. | 6  | I. | w. |
| Α. | U | F   | U.       | Ŧ. | F. | 0                | 8                | ы  | A  | ŧ. | 1  | 0  | A  | 0  | 1  | 0  |

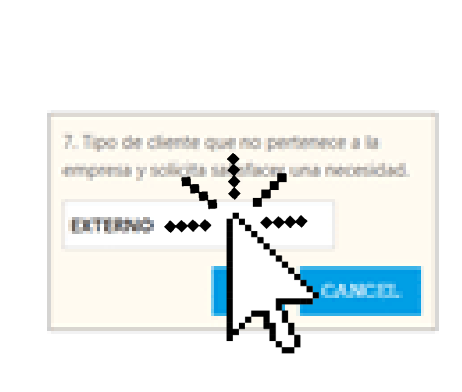

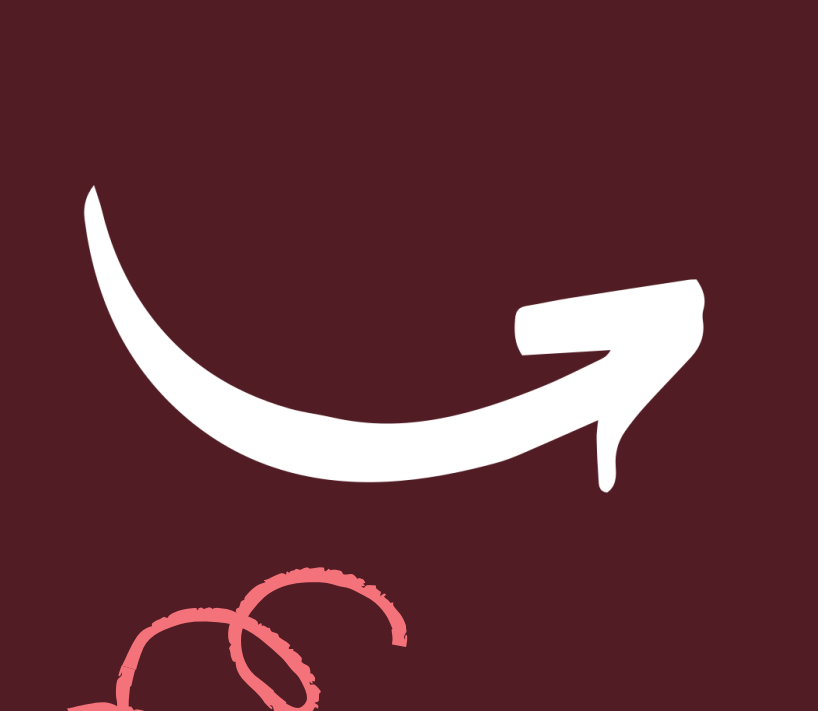

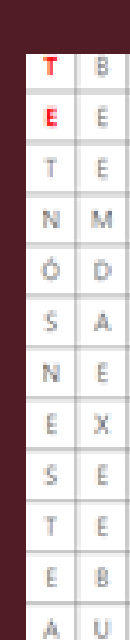

| N  | T |  |
|----|---|--|
| I. | ۷ |  |
| L  | D |  |

proporcionar el servicio, que consiste en tener deseos inagotables por mejorar y crecer; es decir, tener afán de superación.

al proporcionar el servicio, que consiste en tener la capacidad de mantener el control de emociones en diversos aspectos de la

es el resultado de una serie de procesos que llevan a un desarrollo oportuno y continuo de cada acción en la

| ¢  | E  | P | I. | 0  | G  | N | м | В  | 1  | 1  |    | R  | D  | 0  |
|----|----|---|----|----|----|---|---|----|----|----|----|----|----|----|
| I. | R  | 1 | ε  | N  |    | N | Т | ε  | R  | N  | 0  | V. | U  | D  |
| I. | в  | Ν | N  | 1  | Ν  | N | D | 0  |    | A  | L  | D  |    | 0  |
| 8  | A  | N | C  | С  | A  | м | 8 | 1  | С  | I. | Ó  | N  | C  | м  |
| ٧  | L. | Р | Т  | C  | C  | м | 1 | Т  | ε  | 1  | F  | A  | C  | 1  |
| М  | 1  | C | A  | L  | I. | D | A | D  | Ν  | A  | Т  | Ε  | I. | N  |
| R  | ε  | N | I. | I. | Ó  | S | Т | 1  | A  | A  | U  | R  | 0  | I  |
| E  | х  | т | ε  | R  | N  | 0 | S | F  | L. | 1  | I. | Ó  | Ν  | 0  |
| R  | м  | S | A  | L  | C  | 1 | ٧ | ١. | 1  | C  | A  | C  | I. | L. |
| S  | A  | Т | I. | S  | F  | A | C | C  |    | Ó  | Ν  | A  | N  | Т  |
| A  | 1  | L | 1  | 0  | I  | Ó | L |    |    | N  | С  | G  |    | ٧  |
| F  | U  | Т | F  | 0  | R  | м | A | L  |    | D  | A  | D  | 1  | D  |

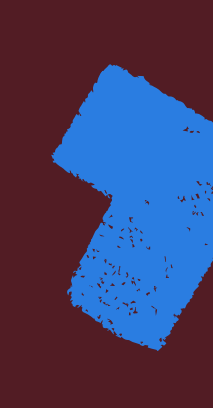

# Al terminar de responder deberás dar clic en "FIN DEL JUEGO" para que se guarde tu calificación.

IMPRIMIR

# Sopa de letras

EBAILIOIAUFUTFOR

DEL IUEGO

Tu calificación se mostrará en la parte superior de la sopa de letras.

| 2 | alif | cació | n 10 | 0 % |   |   |   |    |   |   |   |   |    |   |    |   |   |   |
|---|------|-------|------|-----|---|---|---|----|---|---|---|---|----|---|----|---|---|---|
|   | A    | С     | 1    | Ó   | м | в | 8 | -f | C | ۷ | в | 0 | м  | N | т  | Ε | Т | 0 |
|   | s    | Ł     | R    | v   | Т | с | Т | 0  | 1 | E | м | P | Α  | т | Ĩ. | A | ε | 8 |
|   | A    | Ε     | х    | Ρ   | Ó | Ν | ε | ε  | 0 | R | ε | ſ | С  | A | ۷  | A | Ó | s |
|   | т    | ε     | R    | R   | A | Т | ۷ | м  | 0 | 8 | Ó | T | -f | ٧ | A  | L | А | ε |
|   | L    | F     | ſ    | Т   | A | L | 1 | R  | R | A | ε | R | A  | 1 | 0  | F | Ó | R |
|   | s    | A     | D    | Ν   | ٧ | м | U | c  | Α | L | Т | D | Α  | D | ٤  | 0 | A | ۷ |
|   | F    | ¢     | C    | T   | 1 | с | A | 0  | A | V | 1 | 1 | х  | 1 | D  | R | С | A |

Deberás acentuar las palabras correctamente, ya que de no hacerlo el sistema no la reconocerá como correcta.

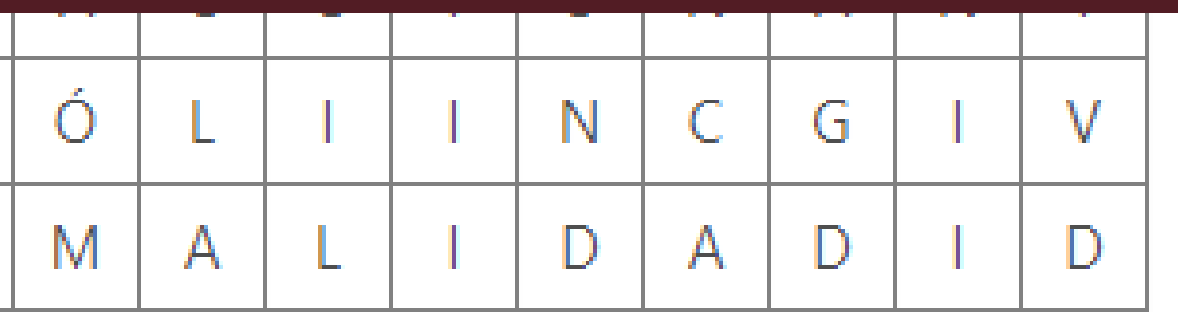

# Sobre la calificación de las actividades

Los "Puntos" serán el total de aciertos obtenidos en el examen. en la imagen de referencia vemos que se muestra 100/100, lo que significa que todas fueron correctas.

Todas las actividades y examen de la plataforma son evaluables.

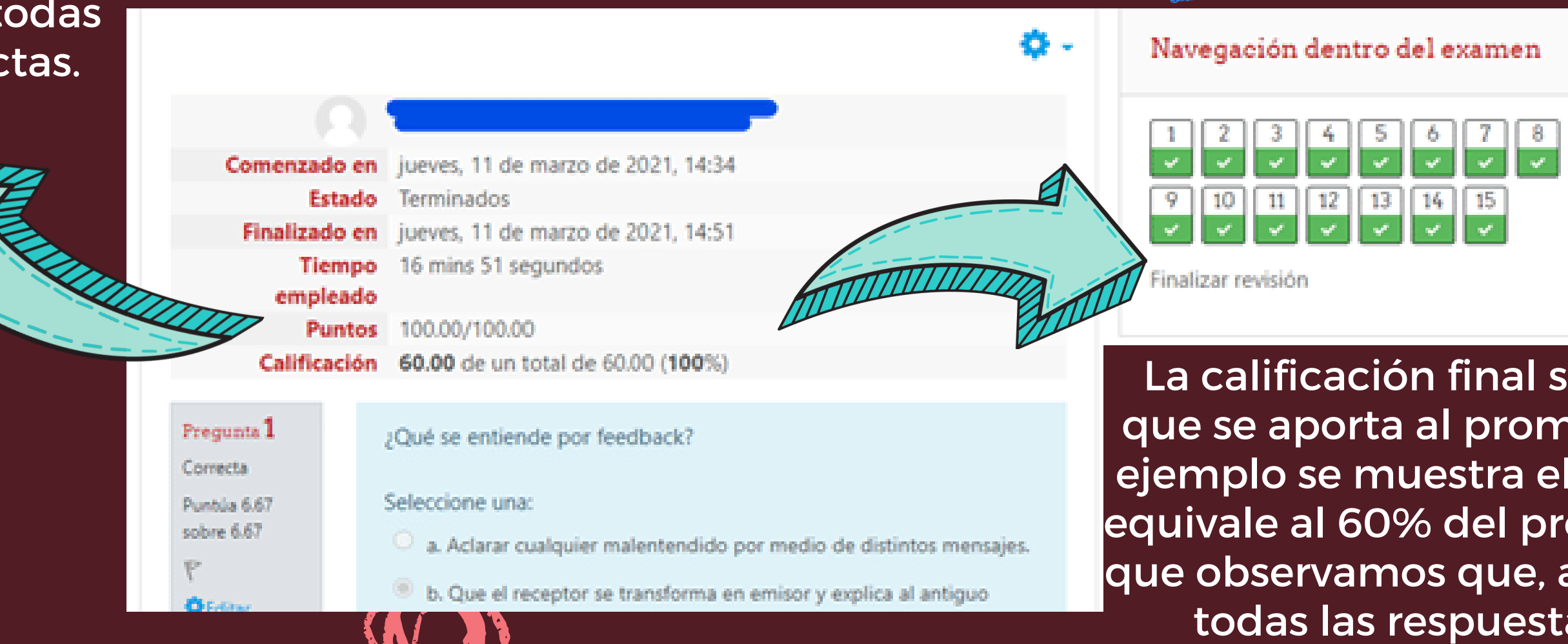

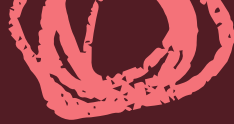

La calificación final será el porcentaje que se aporta al promedio final, en este ejemplo se muestra el examen final que equivale al 60% del promedio, es por ello que observamos que, aunque se tuvieron todas las respuestas correctas, la calificación no será de 100 sino que se mostrará como 60.

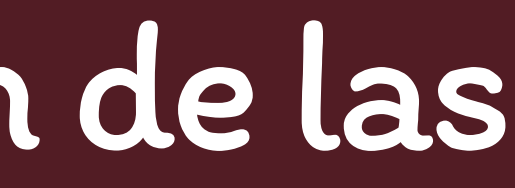

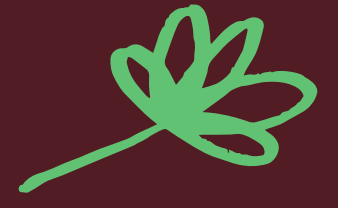

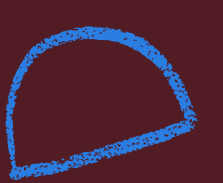

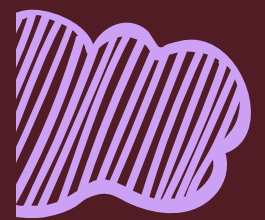

Al finalizar la revisión del curso y una vez realizadas todas las actividades dentro de la plataforma, así como el examen final del curso, podrás revisar el resultado total obtenido en tu curso.

| -Manda 4                                                                                                    | Evaluación                                                                                                    |
|----------------------------------------------------------------------------------------------------|----------------------------------------------------------------------------------------------------|
| uMuy bien                                                                                                    | E Has concluído con la revisión del curso.                                                                                                    |
| Es momento de evaluar los conocimientos adquiridos dutante este curso. A continuación encontrarás un cuestionario de o<br>Al concluir tu evaluación, el sistema te mostrará de manera inmediata el puntaje total del curso considerando la calificació | potón múltiple, en el cual deberás obtener un pursaje de 70 puestos, para ser considerado como Aprobado.<br>n final del examen y las actividades de aprendizaje que realizante en la planatoma. |
|                                                                                                    | Je deseamos mucho éxitot                                                                                                    |
| En Donance Final come Committee en el Tableto                                                                                                    | 12 a                                                                                                    |
|                                                                                                    |                                                                                                    |

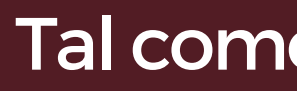

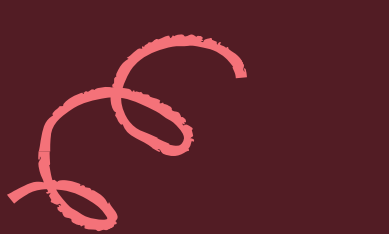

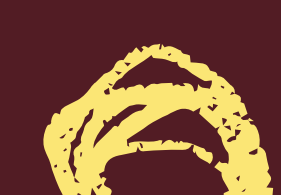

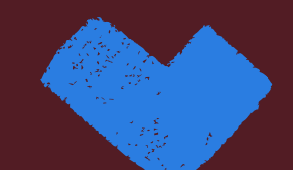

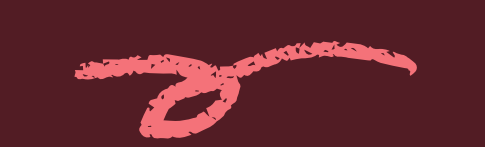

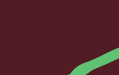

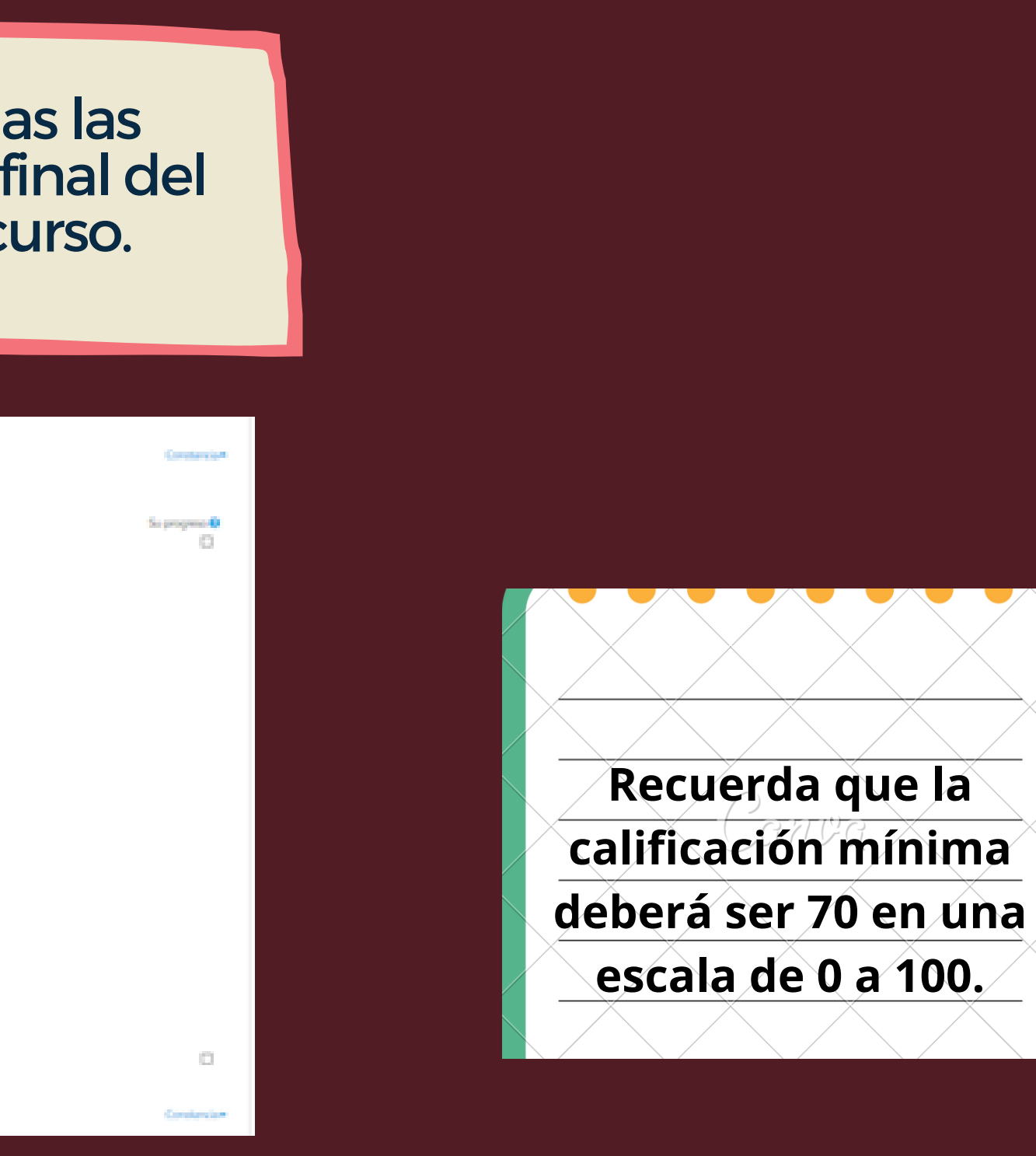

### Tal como se muestra a continuación...

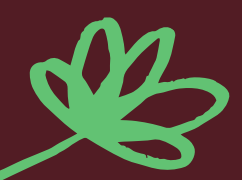

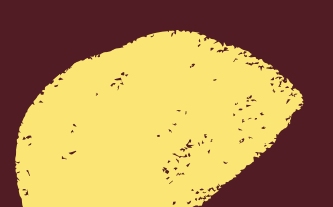

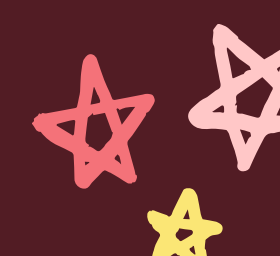

# Calificaciones

La ponderación calculada es el porcentaje de cada actividad; este varía de acuerdo a las actividades que contenga cada módulo; siempre el mayor porcentaje lo tendrá el "Examen final".

| te | m de calificación                                         | Ponderación<br>calculada | Calificación | Rango | Porcentaje |
|----|-----------------------------------------------------------|--------------------------|--------------|-------|------------|
|    | Comunicación Asertiva en el Trabajo                       |                          |              |       |            |
|    | Examen Final curso Comunicación Asertiva en el<br>Trabajo | 60.00 %                  | 52.00        | 0-60  | 86.66 %    |
|    | Actividad de Aprendizaje 1.                               | 10.00 %                  | 9.00         | 0-10  | 90.00 %    |
|    | Actividad de Aprendizaje 2.                               | 10.00 %                  | 10.00        | 0-10  | 100.00 %   |
|    | Actividad de Aprendizaje 3.                               | 10.00 %                  | 8.83         | 0-10  | 88.33 %    |
|    | Actividad de Aprendizaje 4.                               | 10.00 %                  | 9.00         | 0-10  | 90.00 %    |
|    | ∑ Total del curso                                         |                          | 88.83        | 0-100 | 88.83 %    |
|    |                                                           |                          |              |       |            |

Todas las actividades y examen de la plataforma son evaluables

La calificación será el puntaje obtenido al realizar la actividad.

> El porcentaje se calcula a partir de la calificación, muestra la cantidad que aporta esa calificación al total del curso.

nnnn

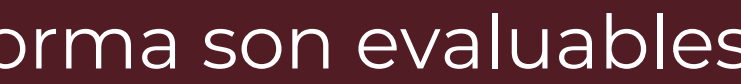

52.00 %

9.00 %

10.00 %

8.83 %

9.00 %

al total del

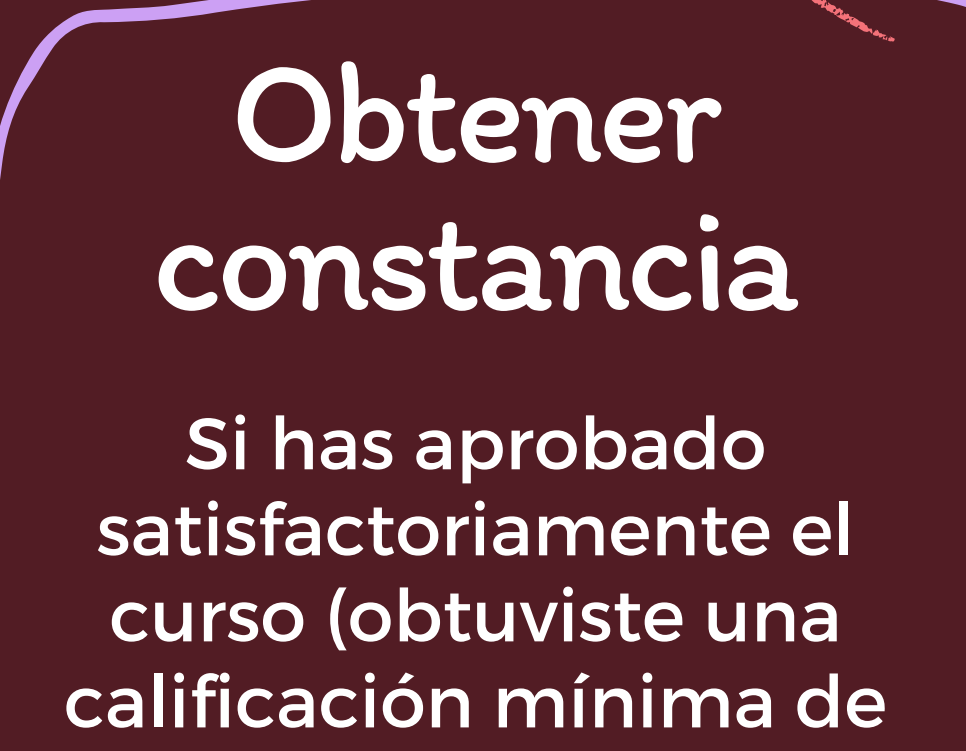

70), podrás descargar tu

constancia

Para ello es necesario que contestes la encuesta de satisfacción y al terminar de contestar marques la casilla de avance como completada.

| C Módulo 3.                | - Evaluación                                            |
|----------------------------|---------------------------------------------------------|
| 🗅 Módulo 4.                |                                                         |
| C Evaluación               |                                                         |
| C Constancia               | Obtén tu Constancia                                     |
| Dudas y Comentarios        |                                                         |
| 🐅 Tablero                  | Nota Importante: Para descargar tu                      |
| 🙀 Página inicial del sitio | personal de la SE                                       |
| 🛗 Calendario               |                                                         |
| Archivos privados          | 📢 Encuesta de Satisfacción                              |
| 🞓 Mis cursos               | V4 Descargar constancia SICAVISP                        |
| 🚖 CAT                      | Restringidat No disponible, a menos que: La actividad E |

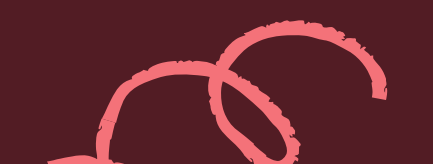

#### Constancia

Para descargar tu constancia deberás realizar la Encuesta de Satisfacción del curso, y recuerda personal de la SE deberás enviar su Formato de Inscripción y constancia al correo electrónico

karla.gomez@economia.gob.mx, para registrar estas 20 horas.

que: La actividad Encuesta de Satisfacción está marcada como completada

### De esta forma se habilitará la descarga de tu constancia.

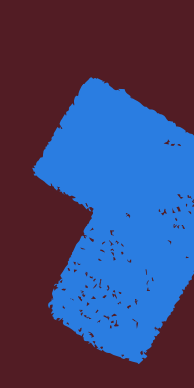

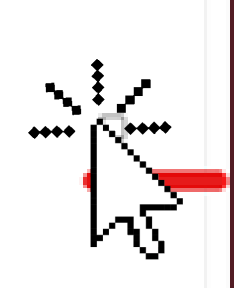

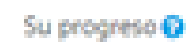

п.

Dudas y Comentarios -

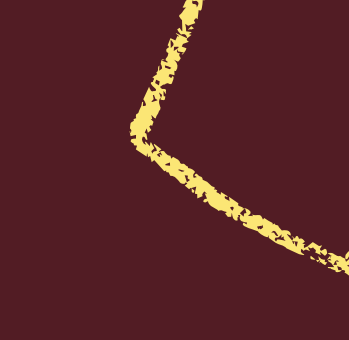

### Descarga de constancia

Deberás dar clic en "Descargar constancia", posteriormente se te redirigirá a una nueva página en donde deberás dar clic en "VERIFICAR CERTIFICADO".

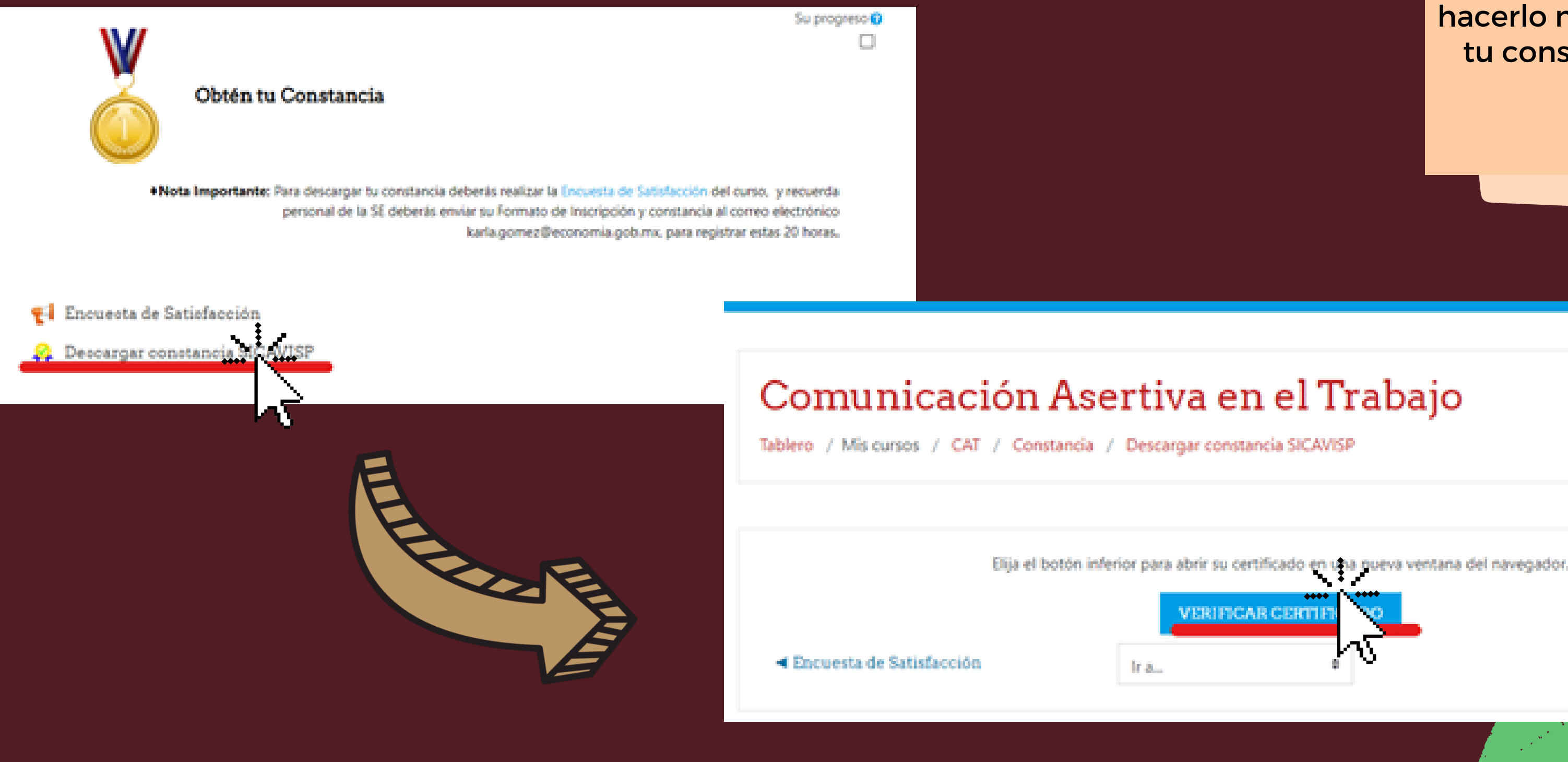

Antes de emitir el certificado, es importante realizar la encuesta de satisfacción del curso y revisar la calificación final obtenida, ya que de no hacerlo no podrás descargar tu constancia de manera correcta.

### Descarga de constancia

Se abrirá una nueva ventana en donde podrás visualizar tu constancia y podrás descargarla desde el botón "Descargar" (encerrado en el círculo rojo).

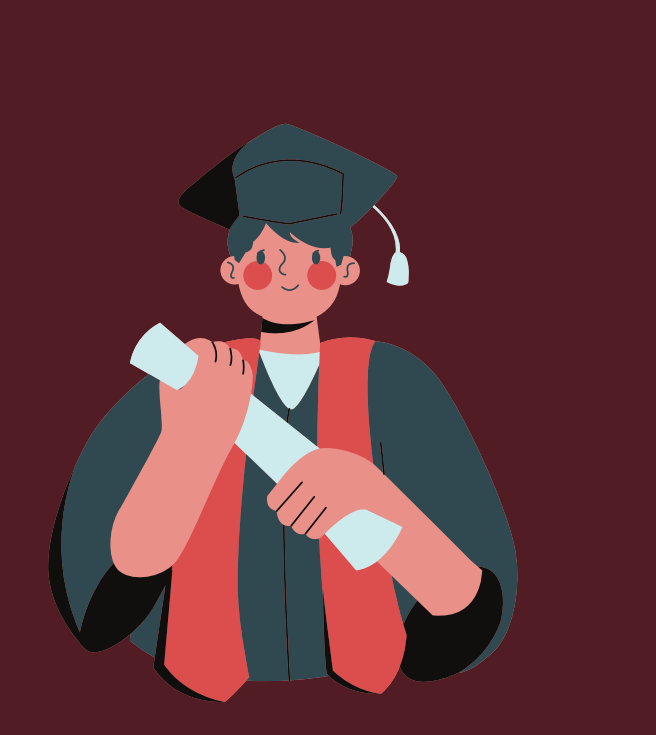

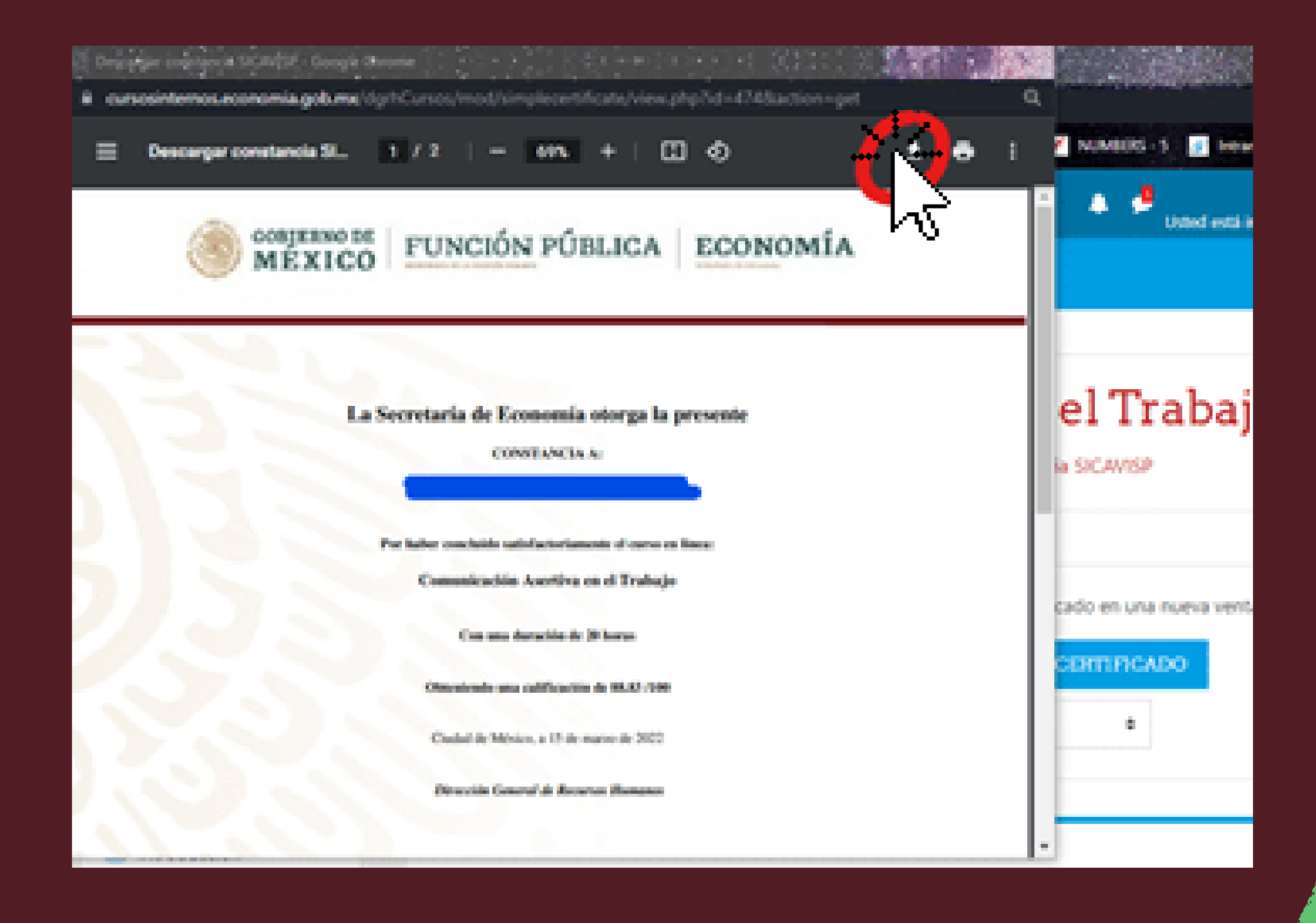

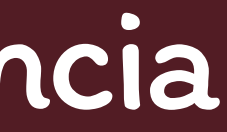

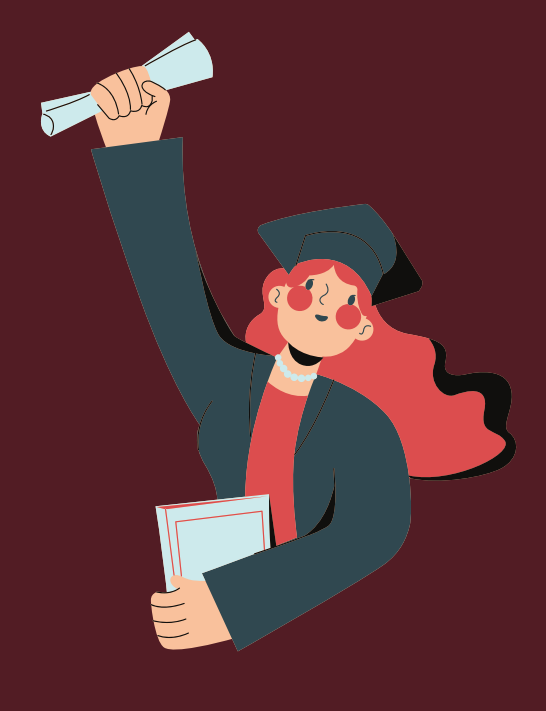

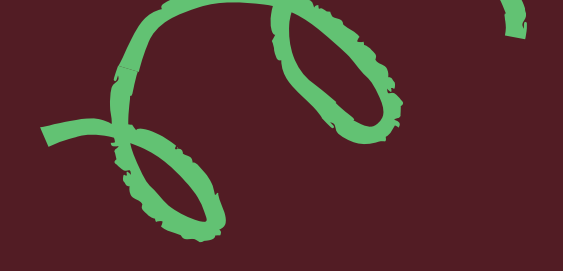

# Gracias y cualquier duda o comentario contáctanos...

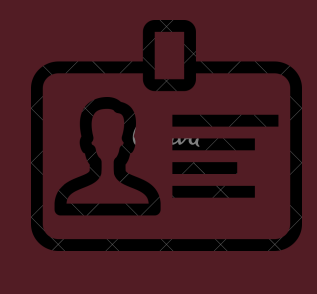

NOMBRE

EMAIL

Karina Ramírez Fuentes karina.ramirez@economia.gob.mx

Berenice Dorantes k Mendiola

berenice.dorantes@economia.gob .mx

Karla Vanessa Gómez Hernández

karla.gomez@economia.gob.mx

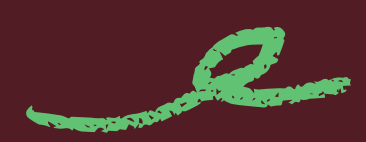

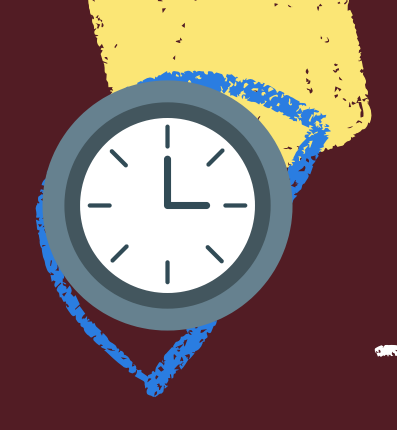

### HORARIO DE ATENCIÓN

### De 9 a.m. a 6 p.m.

### EXTENSIÓN

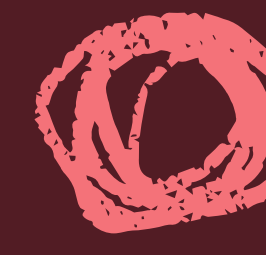

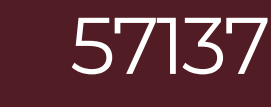

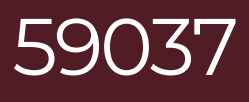

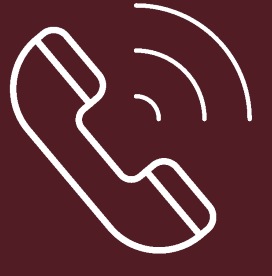

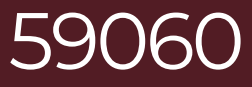

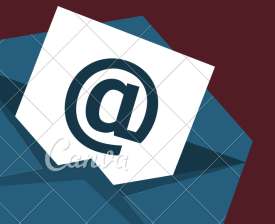

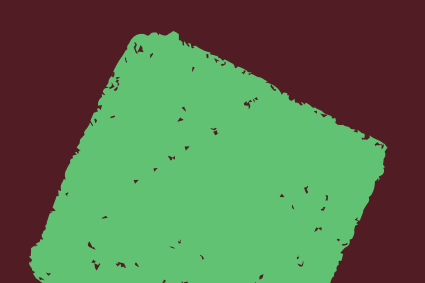